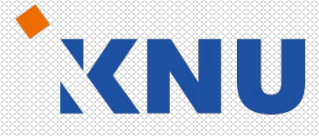

#### 강원대학교 스마트캠퍼스 e-루리

# **화면녹화 프로그램 LECODER** 교수자 사용 안내서

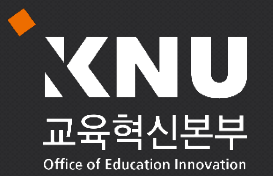

교육혁신본부 비대면 수업 운영지원 문의 Tel. 033-250-7543, 7544 (점심시간 제외)

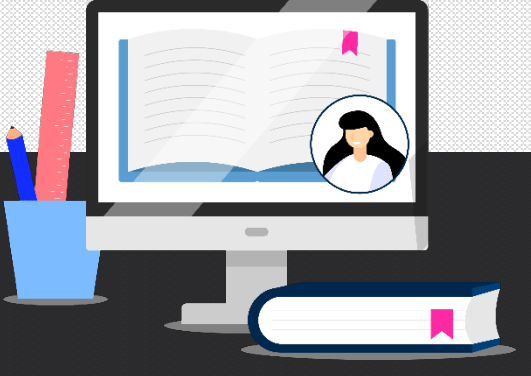

### Lecoder 사용법 목차

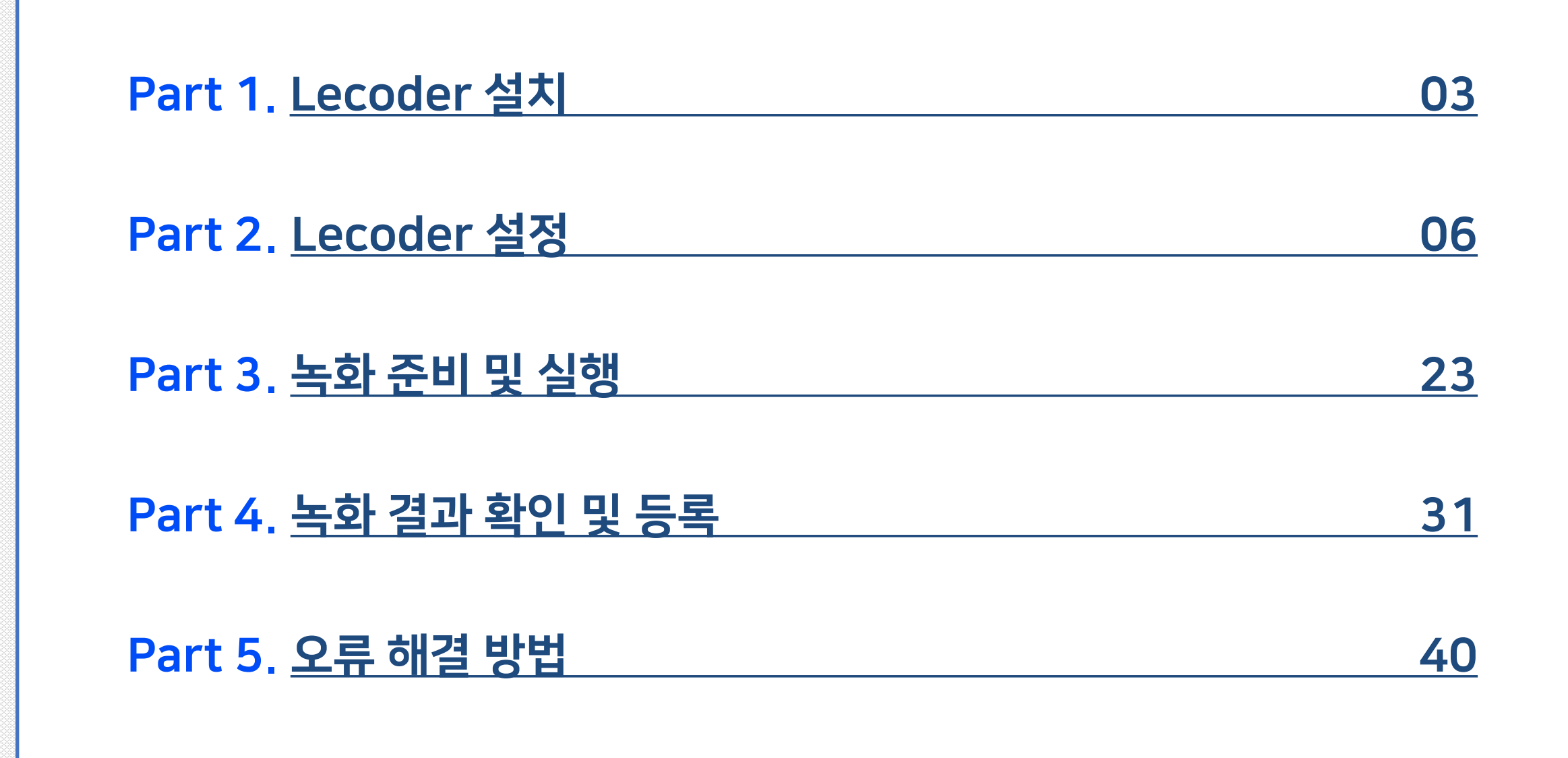

### Lecoder 사용법

# Part 1. Lecoder 설치

## Lecoder 설치 (1/2)

Part1

### ▶ 'Lecoder' 프로그램 설치 및 실행하기

- ① Chrome 브라우저로 e-루리 (https://eruri.kangwon.ac.kr) 접속 및 로그인
- ② 본인의 강의실을 클릭하여 이동 후, 우측 상단에 있는 [레코더] 버튼 클릭

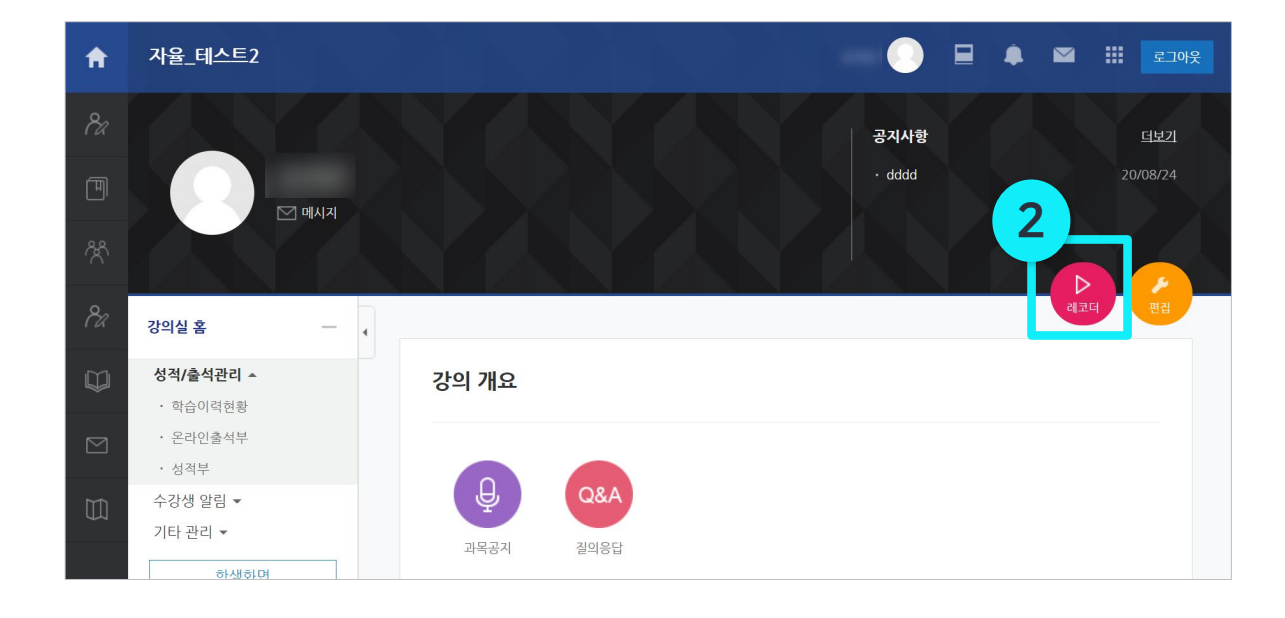

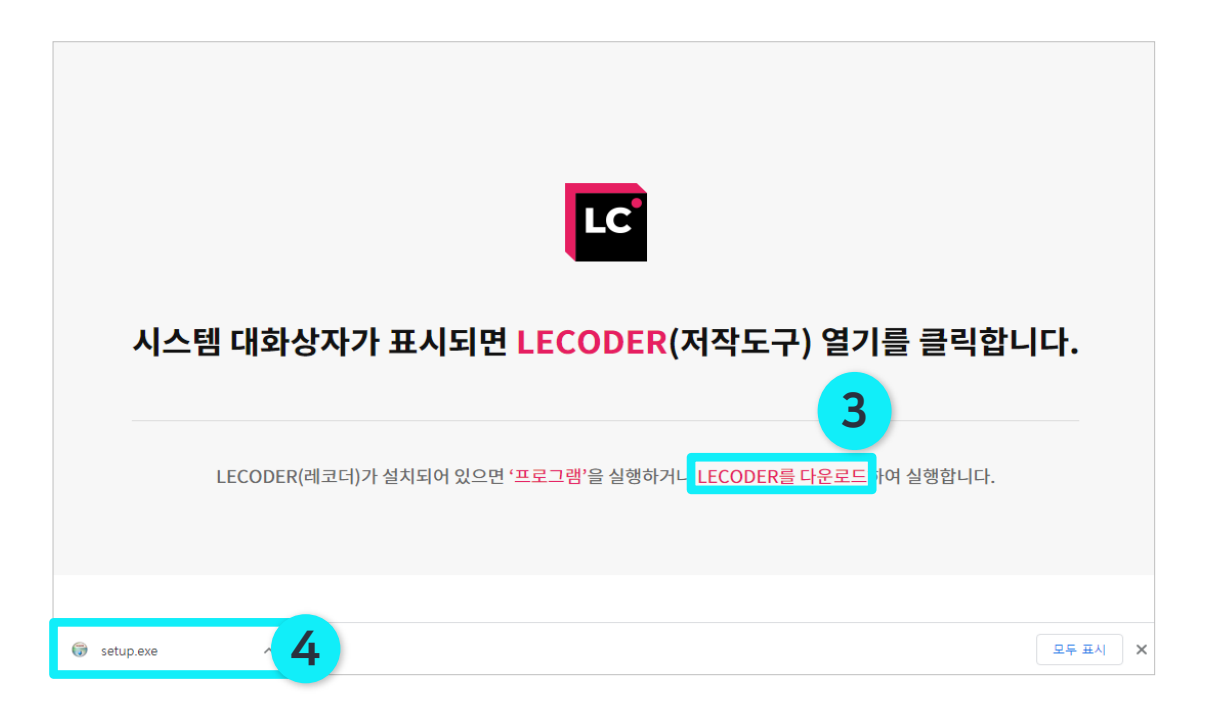

XNU

- ③ Lecoder 페이지에서 [LECODER를 다운로드] 클릭 (학내 유선 환경에서 1분 이내 소요)
- ④ 다운로드가 완료되면 하단의 <mark>설치파일(setup.exe)</mark> 클릭 또는 다운로드 받은 폴더에서 설치파일을 더블 클릭하여 실행

### Lecoder 설치 (2/2)

### ▶ 'Lecoder' 프로그램 설치 및 실행하기

- (5) '사용자 계정 컨트롤' 팝업이 뜨면 [예] 버튼을 클릭
- ⑥ 설치가 완료되면 [닫음] 버튼 클릭

Part1

⑦ 바탕화면에 설치된

 Image: Constraint of the second second sec

\*한 번 설치한 이후에는 바탕화면 또는 e-루리에서 바로 사용할 수 있습니다.

| *만약 다음과 같은 보안 메시지가 뜨는 경우 |
|--------------------------|
| [추가 정보] → [실행] 버튼 클릭     |

\*XNU

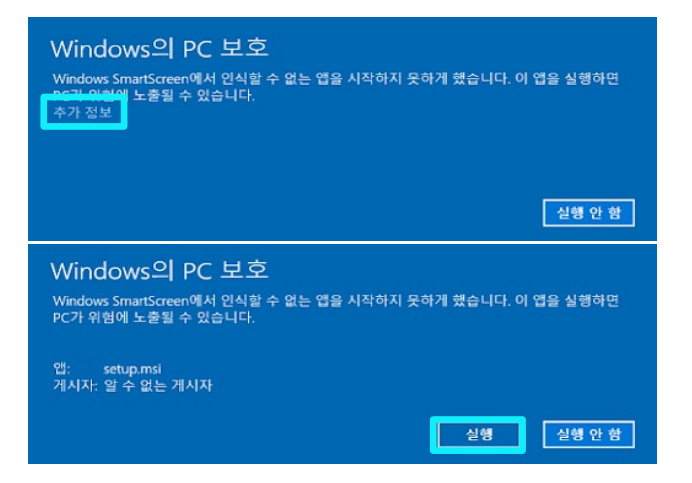

| 😚 사용자 계정 컨트롤                                                |
|-------------------------------------------------------------|
| · 게시자를 알 수 없는 다음 프로그램이 이 컴퓨터를 변<br>경할 수 있도록 허용하시겠습니까?       |
| 프로그램 이름: Lecoder.exe<br>게시자: 알수 없음<br>파일 원본: 이 컴퓨터의 하드 드라이브 |
| ♡ 자세한 정보 표시(D)       ● 자세한 정보 표시(D)     ● 예(Y)     아니요(N)   |
| <u>알림이 표시될 때 변경</u>                                         |

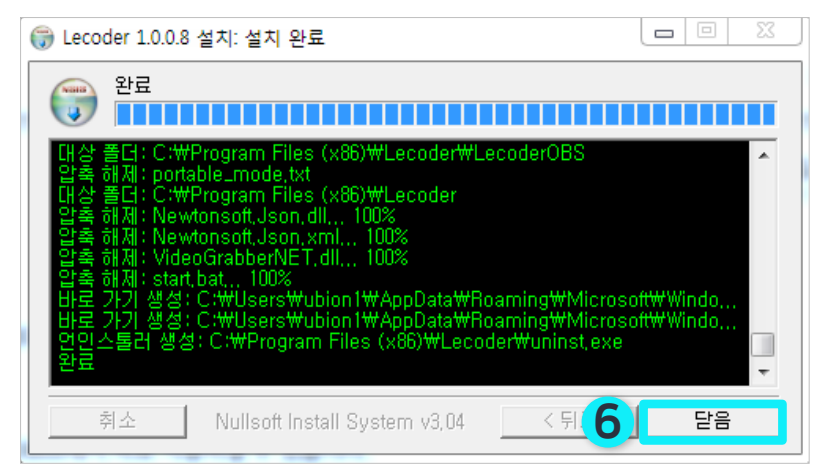

[화면녹화 프로그램 LECODER] 교수자 사용 안내서

### Lecoder 사용법

# Part 2. Lecoder 설정

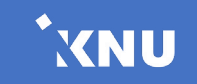

# Lecoder 설정 / 초기화면

▶ 초기화면

Part2

프로그램이 실행되면 녹화를 하기 앞서 다음의 순서대로 설정해주세요. \*메뉴별 자세한 내용은 뒷장에서 확인

(1) 녹화유형 선택: 원하는 녹화 유형을 선택합니다.

(2) '입력장치' 설정: 비디오, 오디오를 설정합니다.

(3) '저장폴더' 설정 : 녹화한 영상이 저장되는 폴더를 확인합니다.

(4) 환경설정(톱니버튼): 녹화 품질을 변경하고 판서툴을 다운받을 수 있습니다.

(5) '레코더 시작하기': 녹화를 시작합니다.

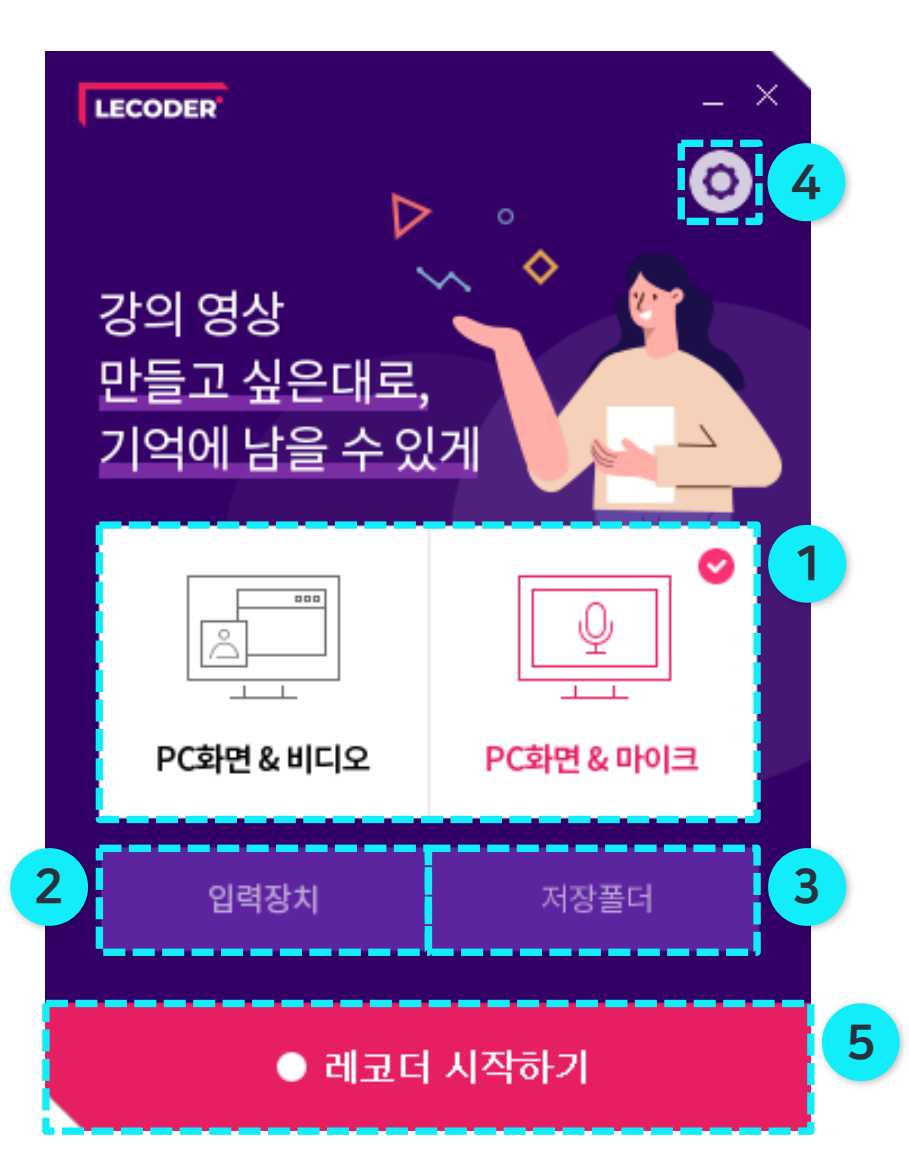

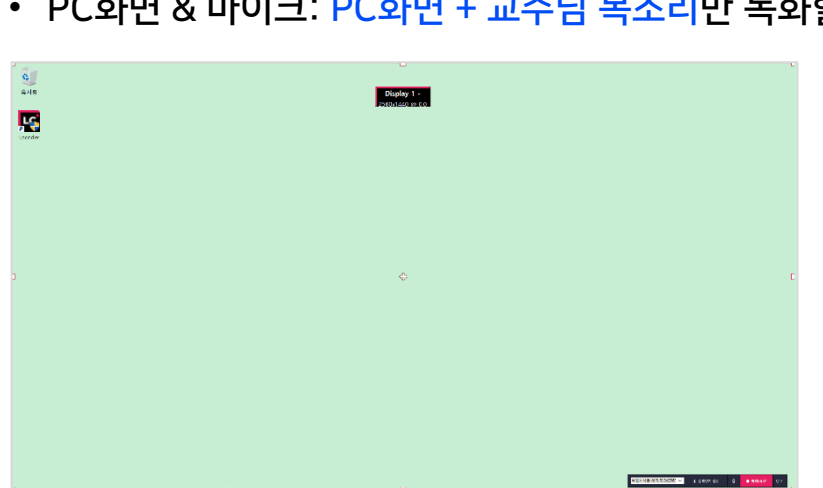

• PC화면 & 마이크: PC화면 + 교수님 목소리만 녹화할 경우 선택

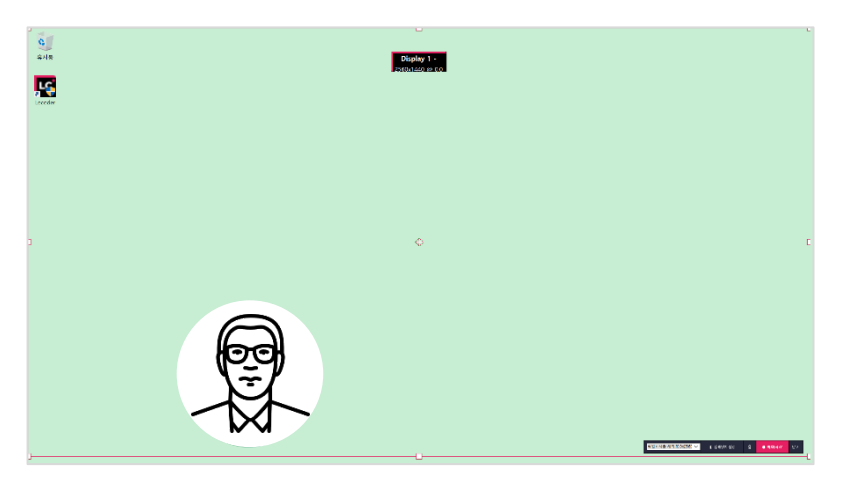

• PC화면 & 비디오: → PC 화면 + 교수님 목소리 + 교수님 얼굴을 함께 녹화할 경우 선택

Lecoder 설정 / 녹화유형 선택

Part2

두 가지 중 원하는 녹화 유형을 선택할 수 있습니다.

### (1) 녹화유형 선택

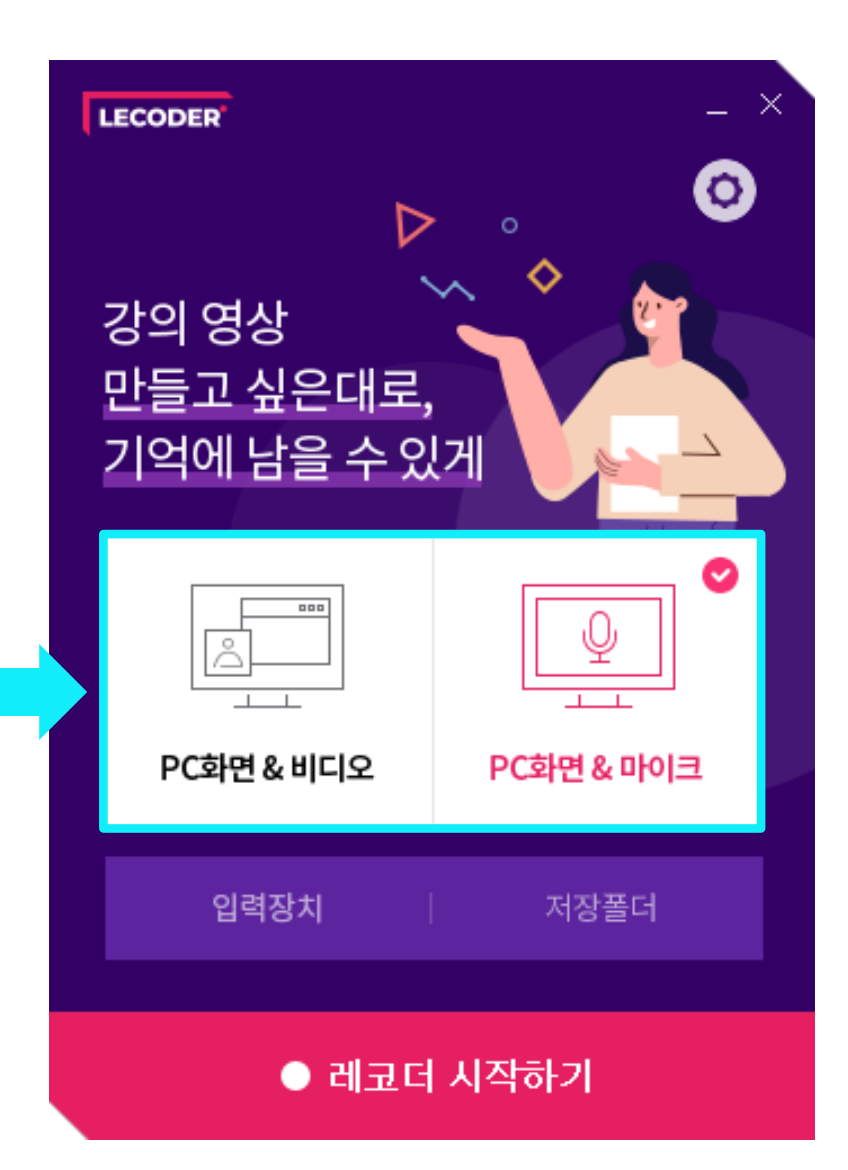

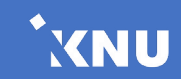

### Lecoder 설정 / 입력장치 설정

### (2) 입력장치 설정

Part2

입력장치 클릭 후 비디오, 오디오 장치를 설정합니다. \* 설정한 값은 프로그램 종료 후 다시 접속해도 유지됩니다.

|             | 입력                      | 장치 설정   |
|-------------|-------------------------|---------|
| 비디오         |                         | 미리보기    |
| • 카메라 입력장치  | 720p HD Camera          |         |
| • 카메라 유형    | ×.                      |         |
| • 비디오 크기    | 1280x720 🗸              |         |
| • 비디오 포멧    | default 🗸               |         |
| • 비디오 모양    | ● 사각형 ○ 원               |         |
| 오디오         |                         | ) T     |
| • 마이크 기본장치  | 마이크 배열(Realtek(R) Auc 🖂 |         |
| • 마이크 유형    | 마스터 볼륨 🛛 🖂              | 1       |
| • 마이크       | 100                     | 미리보기 정지 |
| • PC오디오 🔽 시 | 100                     |         |
|             | 적용                      | 닫기      |

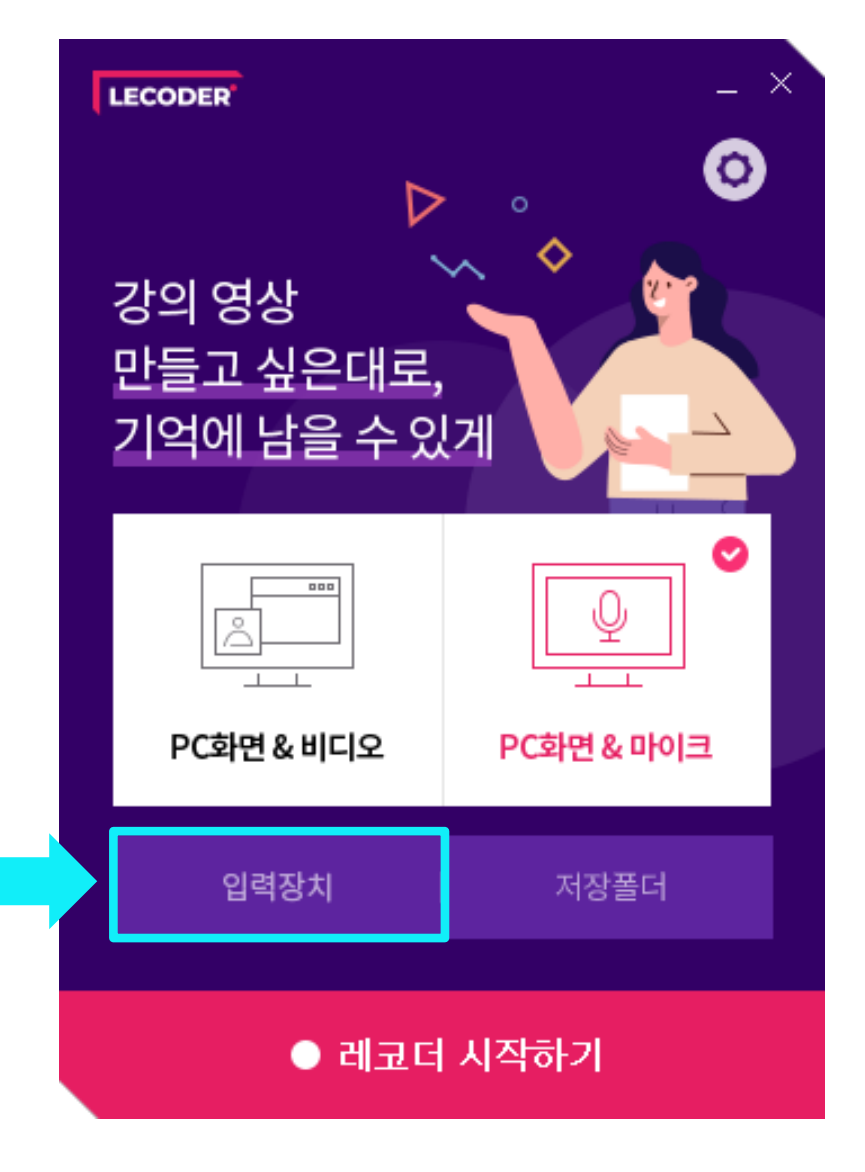

### Lecoder 설정 / 입력장치 설정

### (2) 입력장치 설정

#### 1 비디오

Part2

- 카메라 입력장치를 설정합니다.
- Default 값은 장치에서 최적화된 기본값입니다.
- 비디오 모양: 교수자 화면의 모양을 원하는 형태로 설정할 수 있습니다. 🗕

2 오디오

- 마이크로 사용할 장치를 확인하고 설정합니다.
- 마이크와 PC 오디오의 볼륨을 원하는 형태로 설정할 수 있습니다.
- ③ 비디오, 오디오 설정을 완료하고 [미리보기 시작] 버튼을 클릭하면 녹화되는 화면을 미리 확인할 수 있습니다.
   \* 화면 아래 바의 움직임으로 오디오의 볼륨이 적당한지 확인할 수 있습니다.
- ④ [적용] 버튼을 클릭합니다.

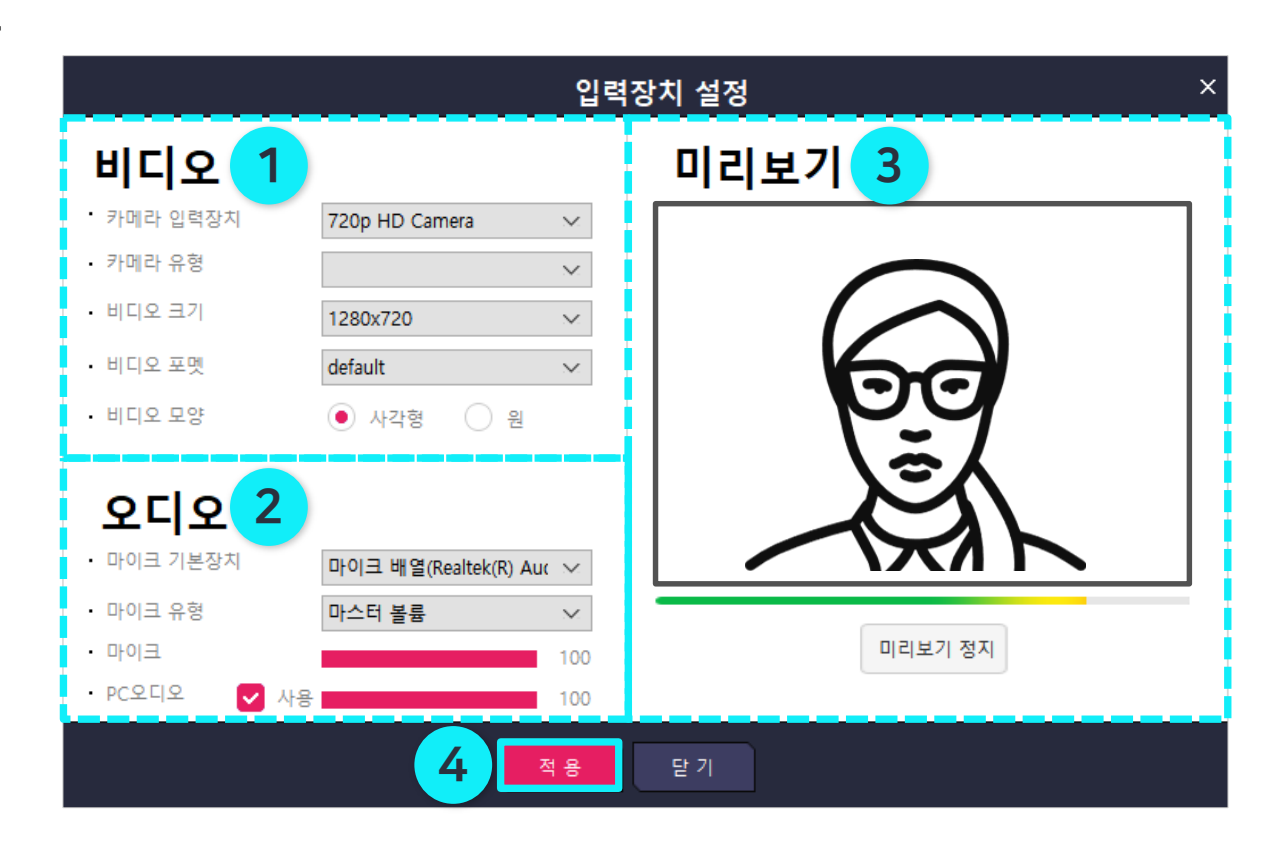

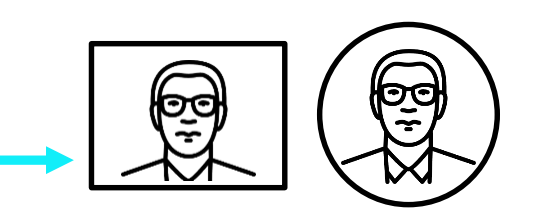

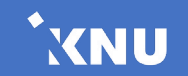

### Lecoder 설정 / 저장폴더 확인

### (3) 저장폴더 확인

Part2

#### 녹화한 영상이 저장될 폴더를 확인합니다.

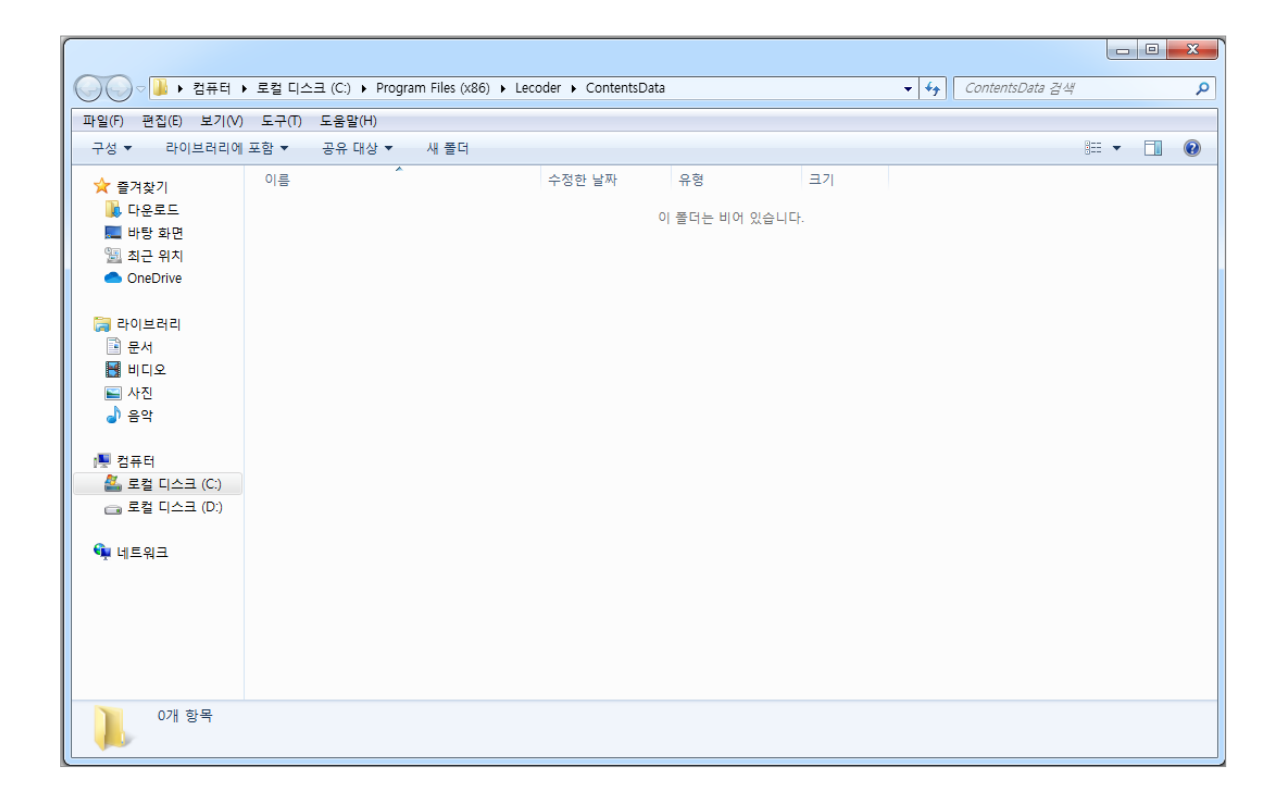

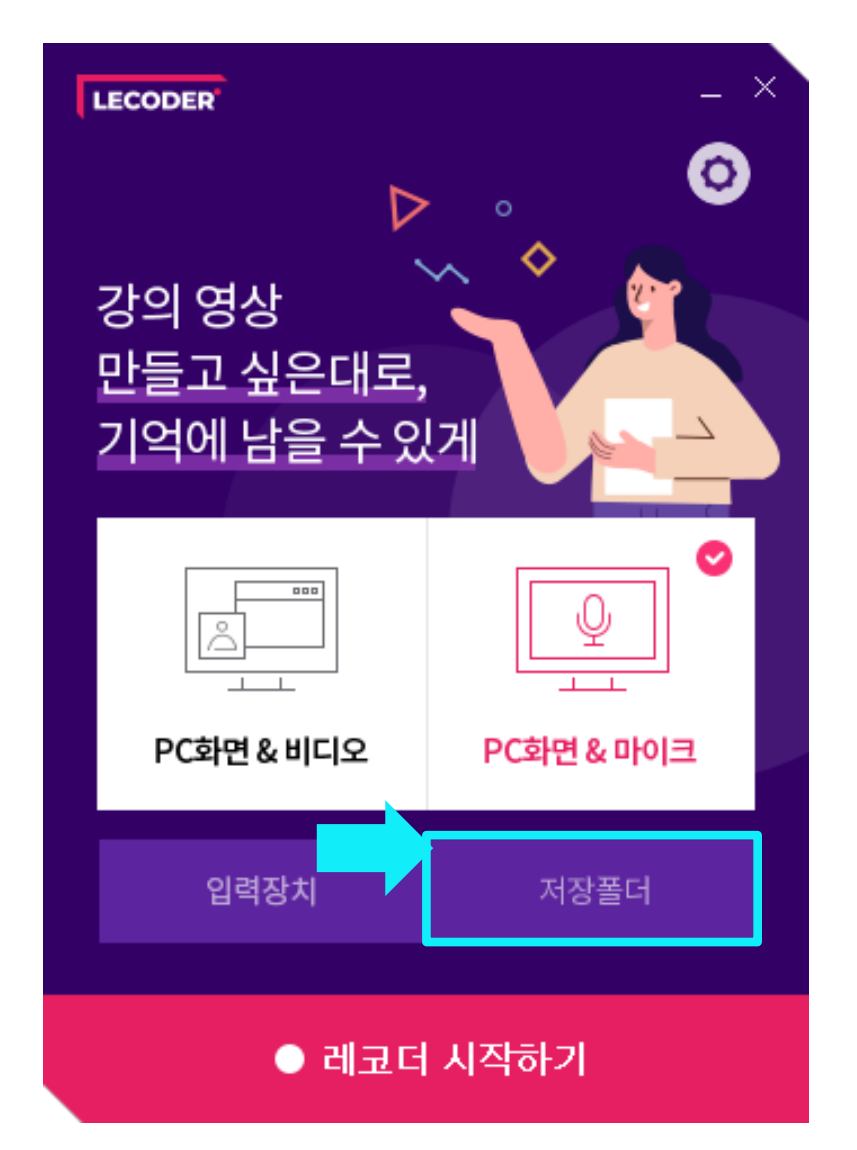

<sup>\*</sup>XNU

### Part2 Lecoder 설정 / 환경설정 - 저장위치 설정

### (4) 환경설정

- 1 저장위치 설정
- [환경설정(톱니버튼)] 클릭 → [저장위치 설정] 클릭

| LECODER                          | _ ×                                           |
|----------------------------------|-----------------------------------------------|
| 강의 영상<br>만들고 싶은대로,<br>기억에 남을 수 있 | 0<br>저장위치 설정<br>인코딩 설정<br>판서둘 다운로드<br>업데이트 정보 |
| (                                | 오<br>고<br>PC화면 & 마이크                          |
| 입력장치                             | 저장폴더                                          |
| ● 레코더                            | 시작하기                                          |

- <mark>[찾아보기]</mark> 버튼을 클릭하여 녹화 파일의 저장위치를 변경할 수 있습니다. 원하는 폴더 위치를 지정해준 뒤 <mark>[확인]</mark>을 누르면 변경됩니다.

XNU

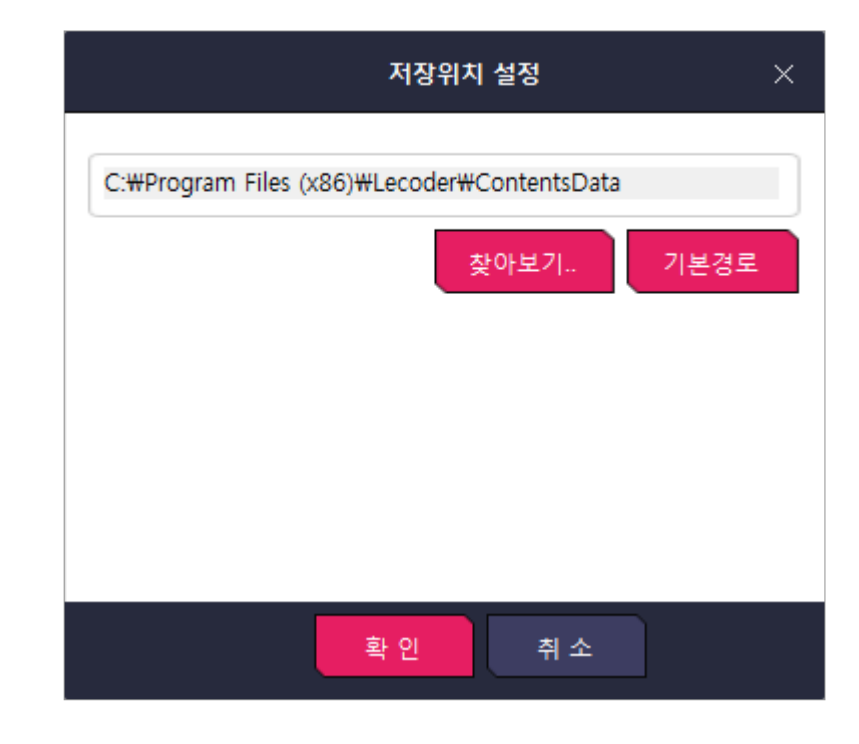

### Lecoder 설정 / 환경설정 - 인코딩 설정

### (4) 환경설정

Part2

#### 2 인코딩 설정

- [환경설정(톱니버튼)] 클릭 → [인코딩 설정] 클릭

- 녹화 파일의 품질을 설정합니다.
 비트레이트 및 프레임이 높을수록 더 좋은 품질의 영상을 저장합니다
 단, 값이 높을 수록 파일의 용량이 증가하므로 적정한 값으로 지정합니다.

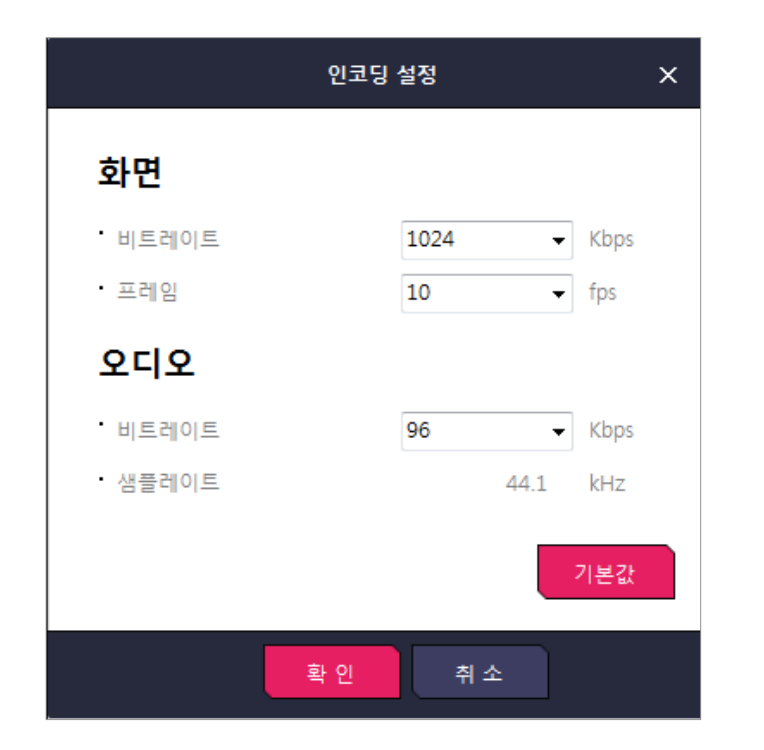

- <mark>[기본값]</mark> 버튼 클릭 시 녹화 기능에 최적화된 값으로 설정을 초기화합니다. \* 기본값 : 화면(비트레이트 1024Kbps, 프레임 10fps),

오디오(비트레이트 96Kbps)

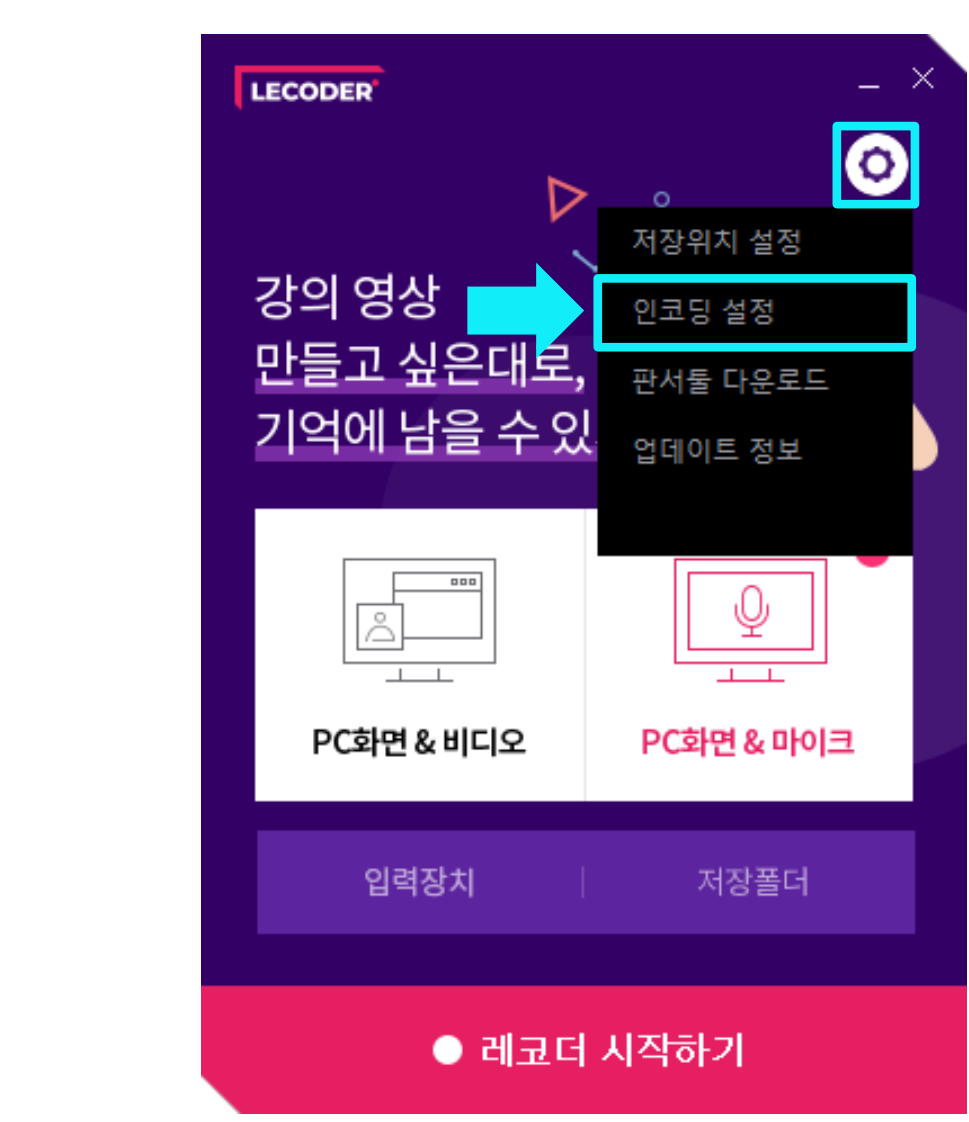

XNU

④ 업데이트 정보

Part2

(4) 환경설정

- 프로그램이 새로운 버전이 나왔을 때 확인하여 최신 버전으로 업데이트할 수 있습니다.

- [환경설정(톱니버튼)] 클릭 → [업데이트 정보] 클릭

- [다운로드] 버튼을 클릭하면 판서툴을 다운로드 할 수 있습니다. 설치 방법은 다음 페이지에서 각각 확인할 수 있습니다.
- 판서툴을 별도로 설치하면 녹화 중인 화면 위에 펜 그리기 및 판서를 할 수 있습니다.
- [환경설정(톱니버튼)] 클릭 → [판서툴 다운로드] 클릭
- ③ 판서툴 다운로드

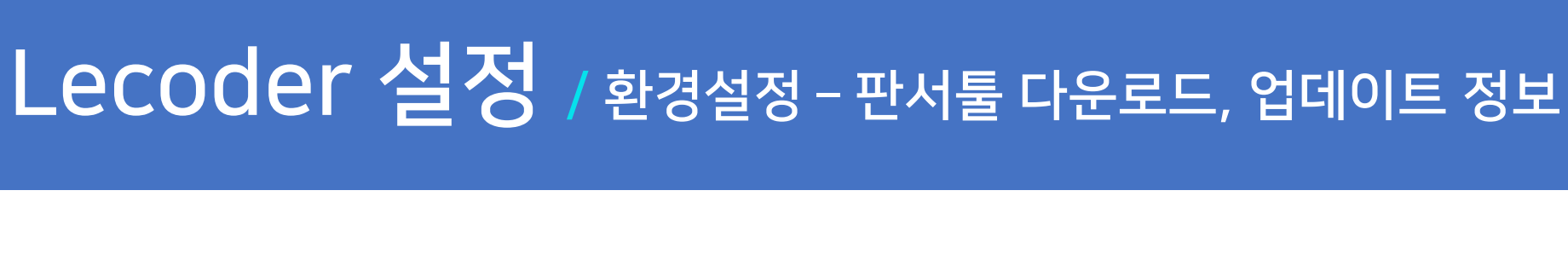

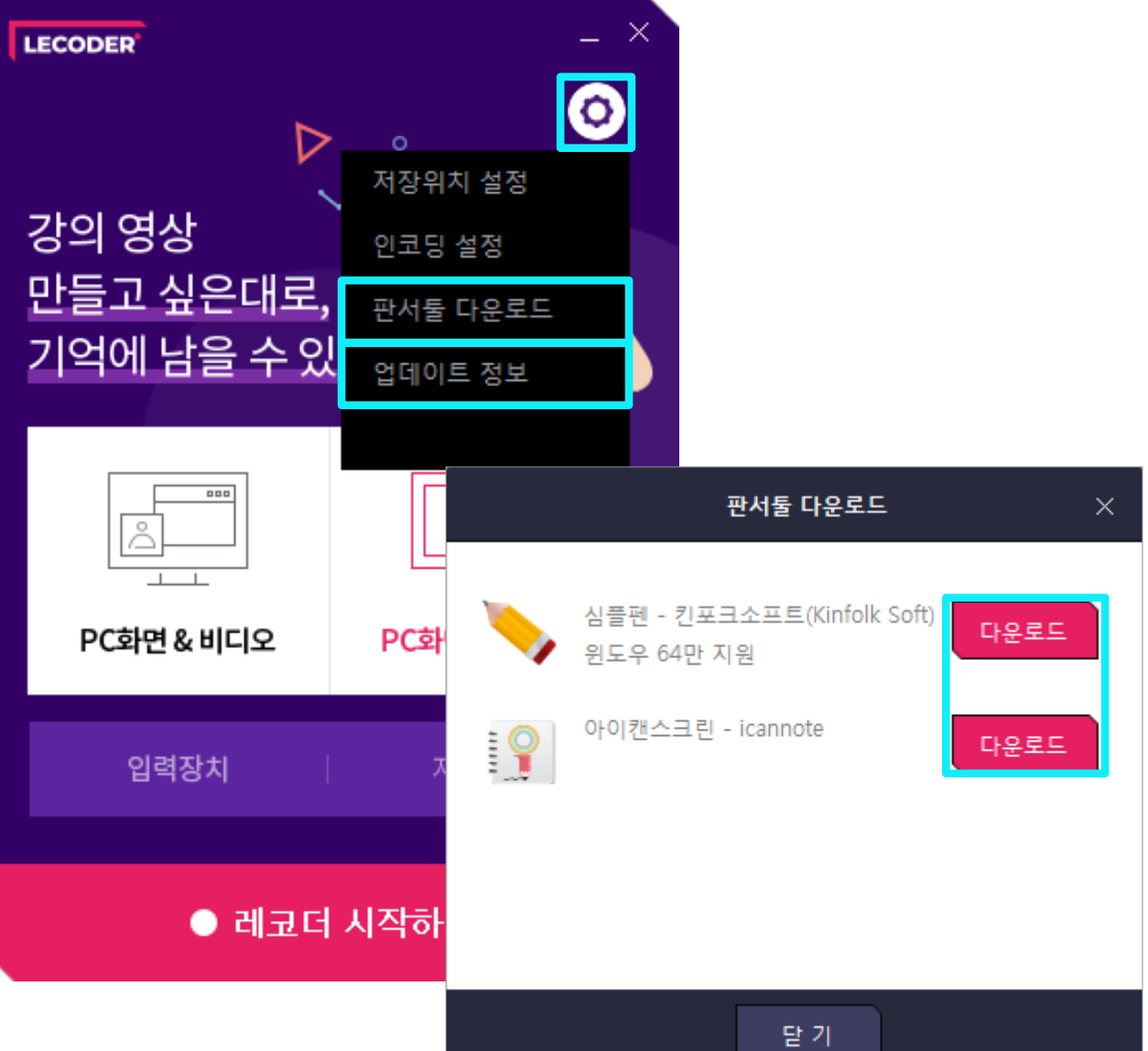

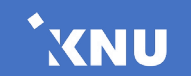

Part2

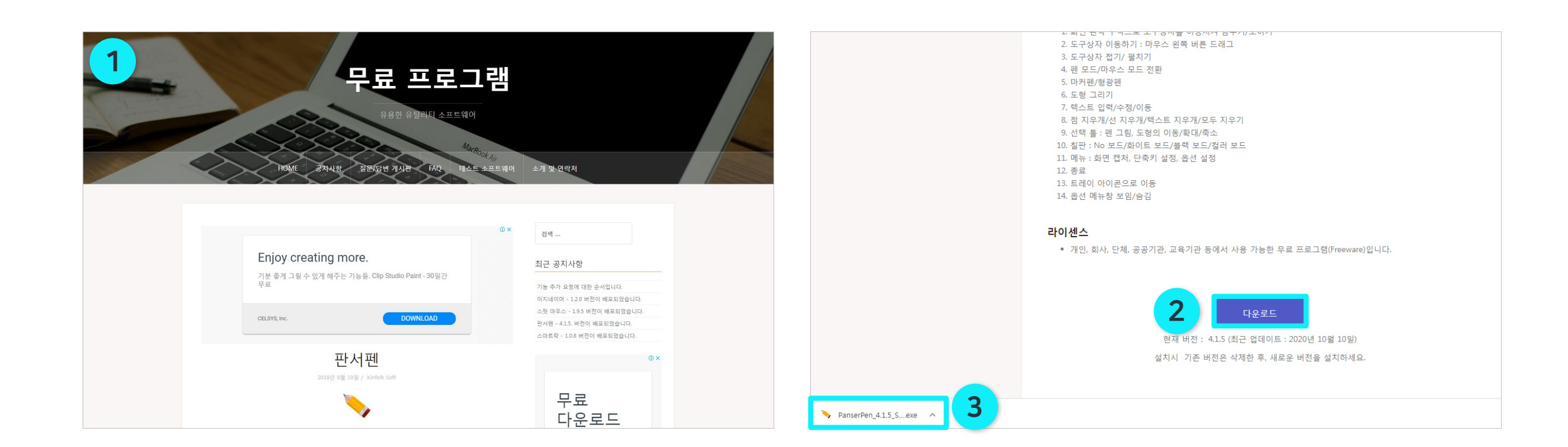

③ 하단에 설치 프로그램이 다운로드 완료되면 클릭하여 파일을 실행합니다.

<심플펜 – 킨포크소프트> 설치 방법

① 설정에서 [판서툴 다운로드] 클릭 후 심플펜의 [다운로드] 버튼을 클릭하여 사이트에 접속합니다.

※ 판서툴 설치 방법

② 사용법을 확인한 후 하단의 [다운로드] 버튼을 찾아 클릭합니다.

# Lecoder 설정 / 판서툴 설치 방법 (1/8)

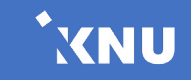

### Part2 Lecoder 설정 / 판서툴 설치 방법 (2/8)

### ※ 판서툴 설치 방법

#### <심플펜 – 킨포크소프트> 설치 방법

- ④ '사용자 계정 컨트롤' 팝업이 뜨면 [예] 버튼을 클릭합니다.
- ⑤ 설치 프로그램이 뜨면 [다음] 버튼을 클릭합니다.

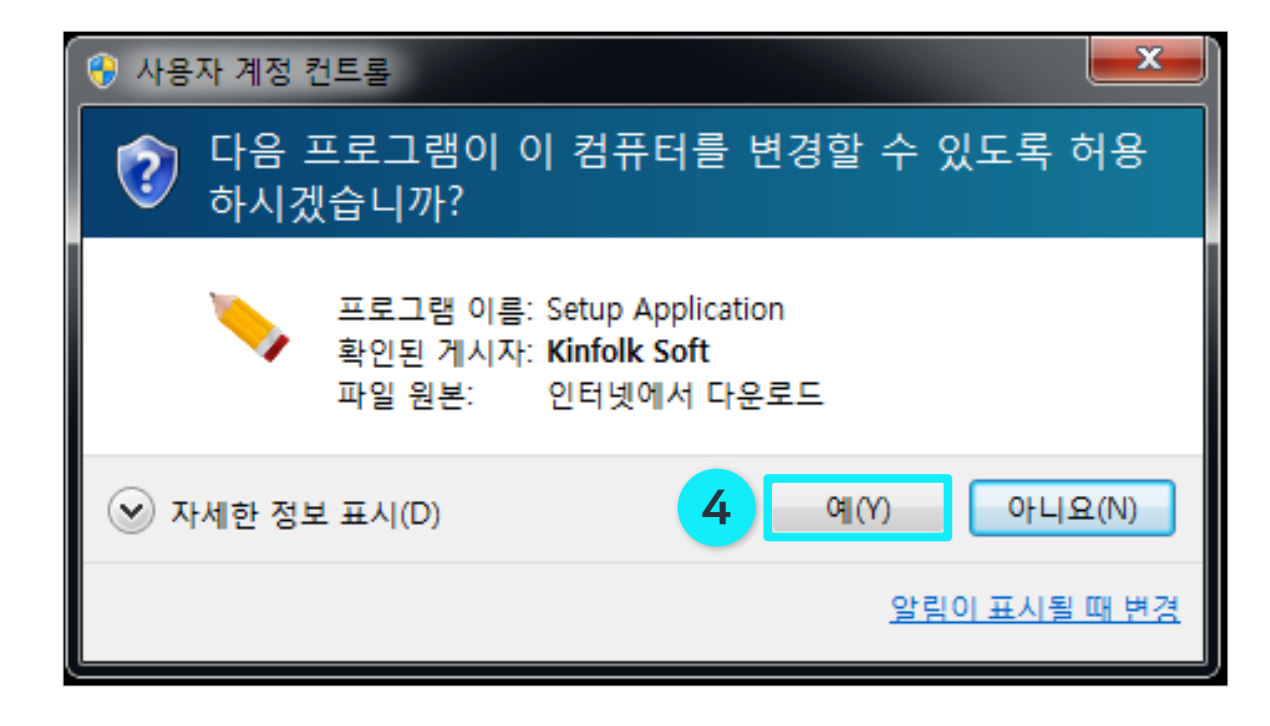

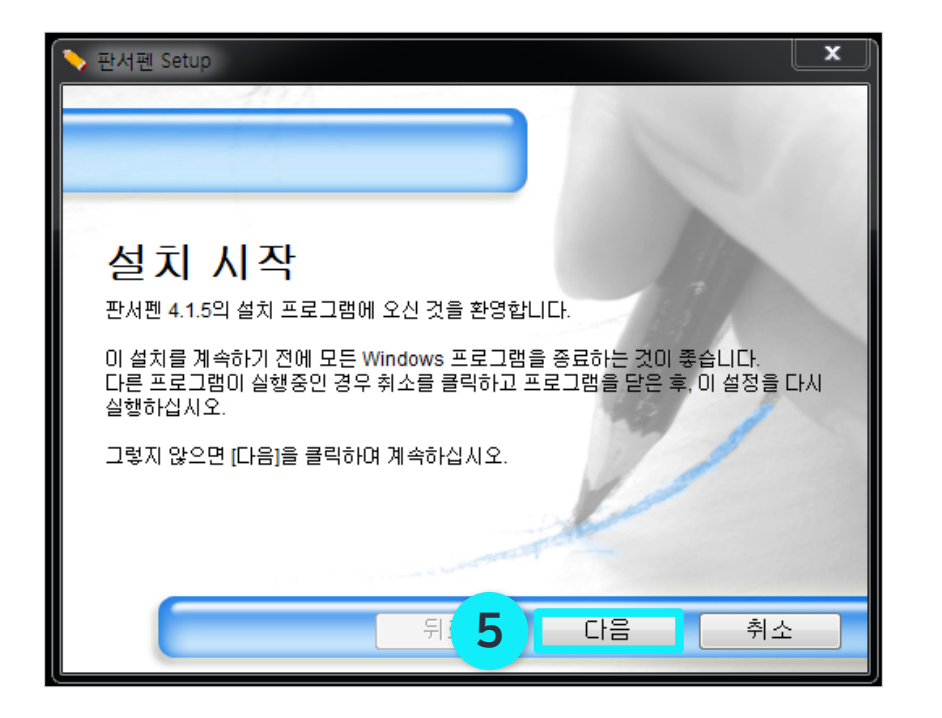

XNU

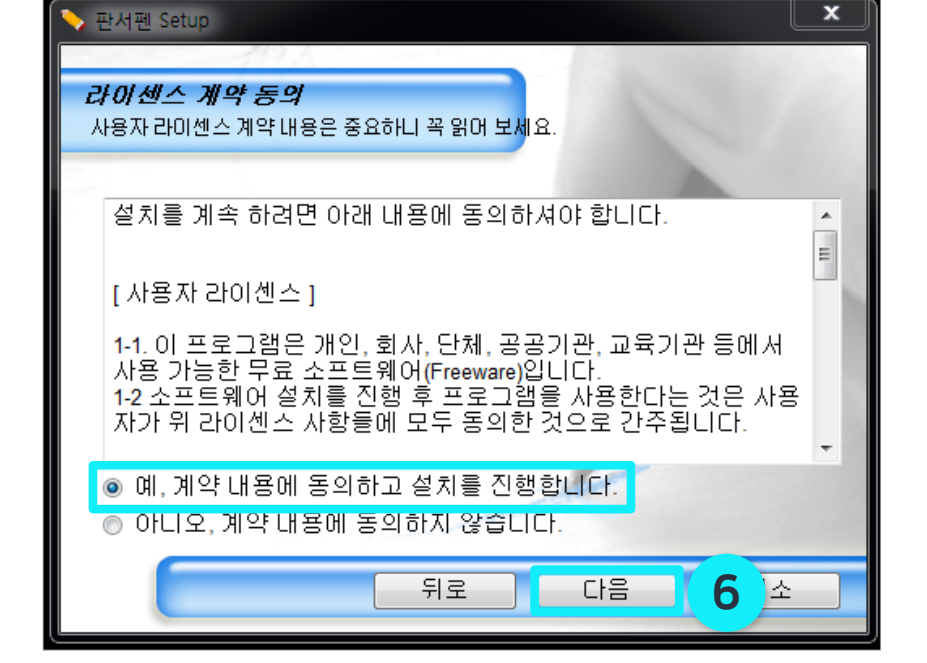

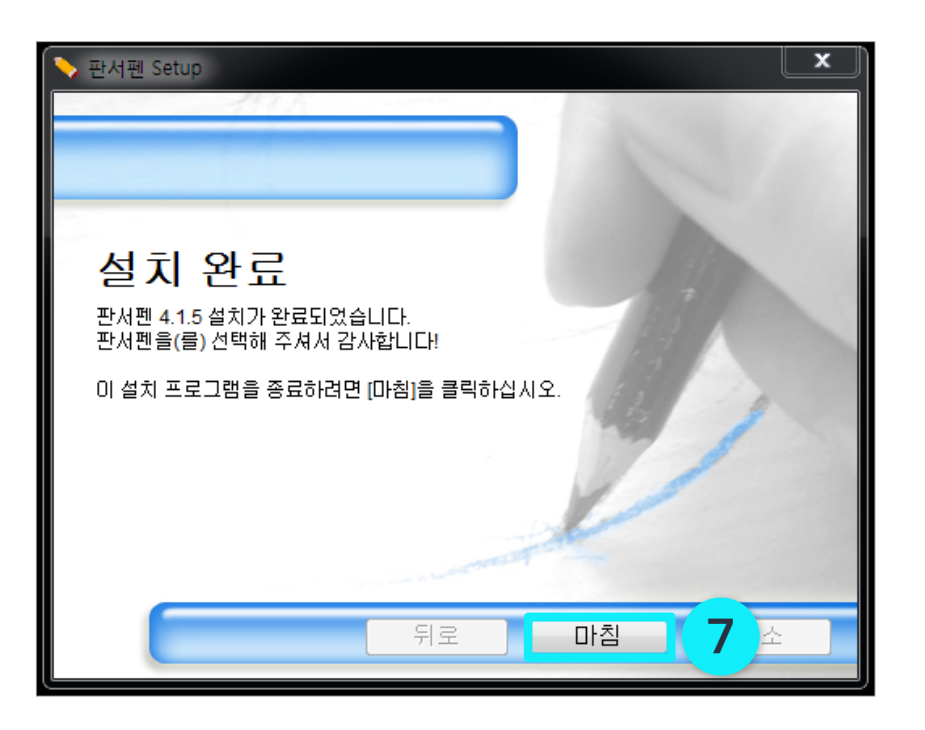

⑦ 설치가 완료되면 [마침] 버튼을 눌러 설치를 완료 합니다.

※ 판서툴 설치 방법

Part2

- <심플펜 킨포크소프트> 설치 방법

⑥ 설치 진행을 위해 계약 동의에 체크한 후 [다음] 버튼을 눌러 설치를 진행합니다.

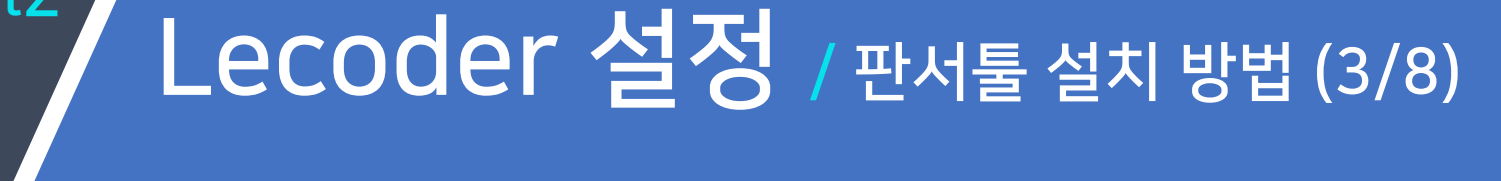

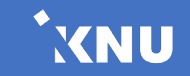

### Lecoder 설정 / 판서툴 설치 방법 (4/8)

### \*XNU

### ※ 판서툴 설치 방법

Part2

<아이캔스크린 - icannote> 설치 방법

- 설정에서 [판서툴 다운로드] 클릭 후 아이캔스크린의 [다운로드] 버튼을 클릭하여 사이트에 접속한 후 카페에 가입합니다. (네이버 계정 필요) 좌측 메뉴에서 [아이캔스크린] 게시판을 클릭합니다.
- ② 목록에서 최근에 올라온 아이캔스크린 최신 버전 게시글을 클릭합니다.

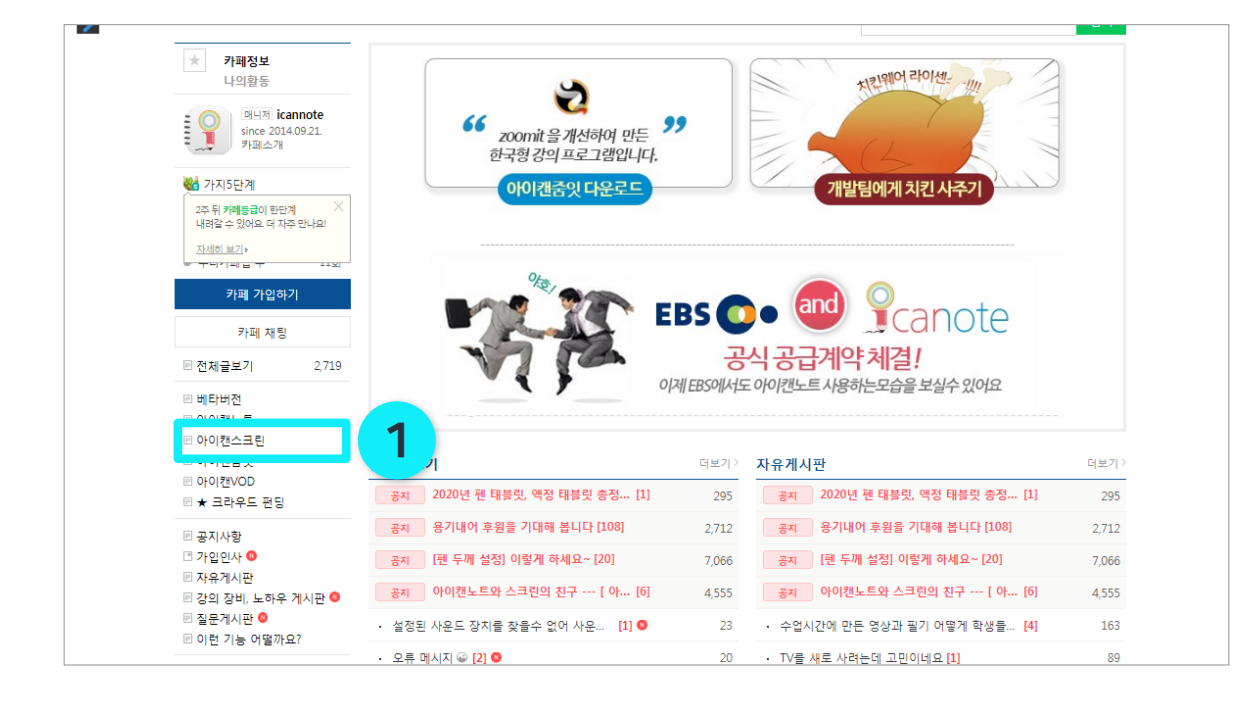

| ★ 카페정보<br>나이화동                       |          | 아이캔스  | ±크린 ❀                                              |              |             |       | 15711.441 ¥ |
|--------------------------------------|----------|-------|----------------------------------------------------|--------------|-------------|-------|-------------|
|                                      | annote   |       |                                                    |              |             |       | 12/1/4      |
| since 201                            | 4.09.21. | 말머리 * | 제목                                                 | 작성자          | 작성일         | 조회    | 좋아요 *       |
| 「<br>                                |          | 공지    | 2020년 펜 태블릿, 액정 태블릿 충정리 해 보았습니다. 기기 고민 종결!<br>[1]  | randomwalk 🛛 | 2020.10.31. | 296   | 6           |
| ************************************ | a X      | 공지    | 용기내어 후원을 기대해 봅니다 [108]                             | icannote 🗖   | 2020.07.01. | 2,712 | 23          |
| 내려갈 수 있어요. 더 자                       | 주 만나요!   | 공지    | [펜 두께 설정] 이렇게 하세요~ [20]                            | icannote 🗖   | 2020.03.11. | 7,066 | 1           |
| · 구덕기패답 구                            | TTY      | 공지    | 아이캔노트와 스크린의 친구 [ 아이캔VOD ]의 도움말 3곳을 알려드<br>립니다~ [6] | 나눔쌤 🛛        | 2020.04.15. | 4,555 | 8           |
| 카페 가입히                               | 7        | 2989  | 아이캔스크린 1.397 # [11]                                | icannote 🗖   | 2020.10.03. | 5,536 | 3           |
| 카페 채팅                                |          | 2466  | 아이캔스크린 1.386 [60]                                  | icannote 🗖   | 2020.06.17. | 2.2만  | 1           |
| 🖻 전체글보기                              | 2,719    | 2345  | 아이캔스크린 1.381 <mark>[23]</mark>                     | icannote 🗖   | 2020.05.14. | 1.1만  | 4           |
| ▣ 베타버전                               |          | 807   | 아이캔스크린 1.0 [72]                                    | icannote 🗖   | 2018.05.27. | 3.4만  | 3           |
| ▣ 아이캔노트<br>▣ 아이캔스크린                  |          | 409   | 아이캔스크린 0.51 [21]                                   | icannote 🗖   | 2016.05.25. | 4,738 | 3           |
| ■ 아이캔줌잇                              |          | 34    | 전자판서프로그램-아이캔스크린 ver 0.33 ⊘ [22]                    | icannote 🗖   | 2015.02.12. | 4,063 | 2           |
| □ 해이진(000                            |          | 27    | 전자판서프로그램- IcanScreen 0.28 [ <mark>2]</mark>        | icannote 🗖   | 2015.01.19. | 1,532 | 0           |
| 🗉 공지사항                               |          | 25    | 전자판서프로그램-IcanScreen 0.23 [2]                       | icannote 🗖   | 2015.01.19. | 1,938 | 0           |
| 🗈 가입인사 🔕                             |          |       |                                                    |              |             |       |             |

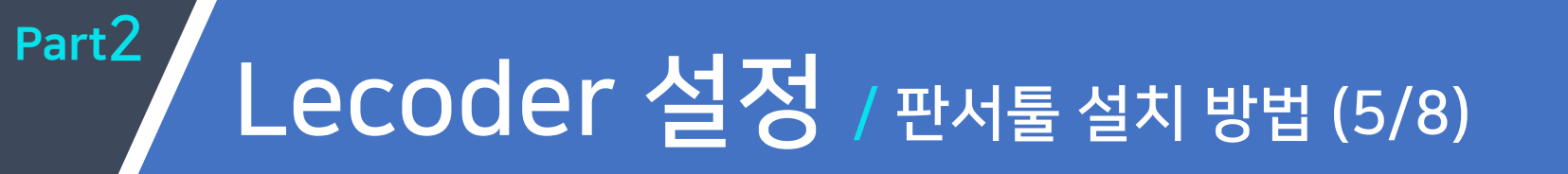

### ※ 판서툴 설치 방법

<아이캔스크린 - icannote> 설치 방법

③ 아이캔스크린 설치파일을 클릭하여 다운로드 합니다.

④ 다운로드 받은 후 압축을 해제하고 Setup 파일을 더블클릭하여 실행합니다.

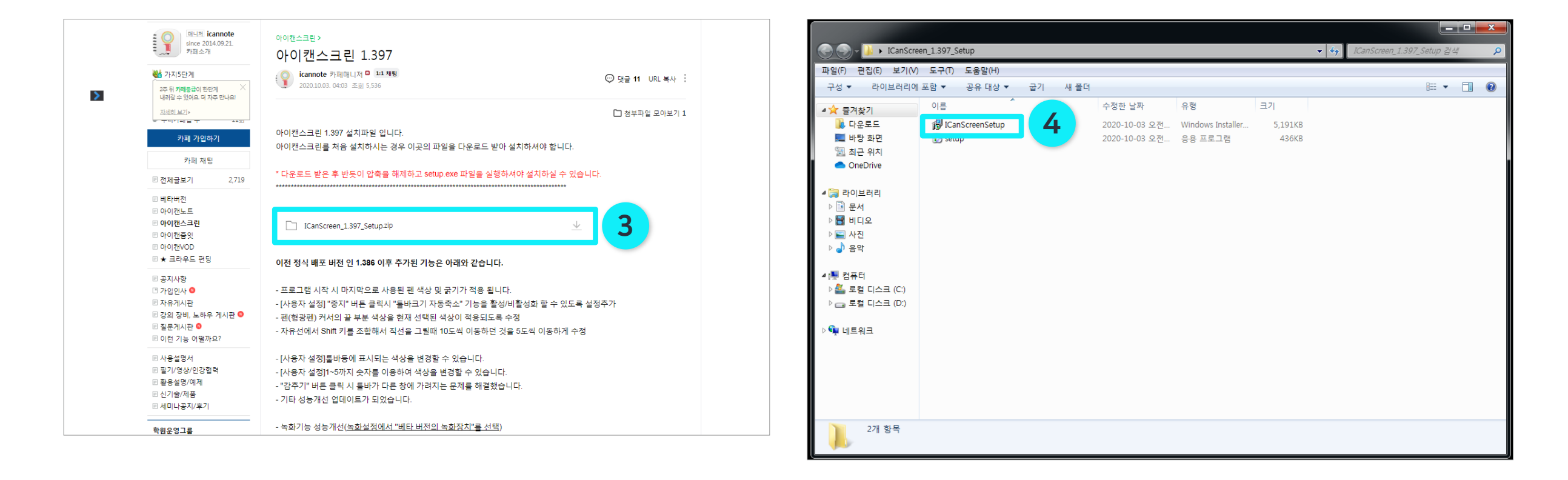

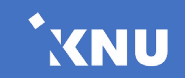

### Part2 Lecoder 설정 / 판서툴 설치 방법 (6/8)

### ※ 판서툴 설치 방법

<아이캔스크린 - icannote> 설치 방법

- ⑤ '보안 경고' 팝업이 뜨면 [실행] 버튼을 클릭합니다.
- ⑥ [다음]을 눌러 아이캔스크린 설치를 시작합니다.

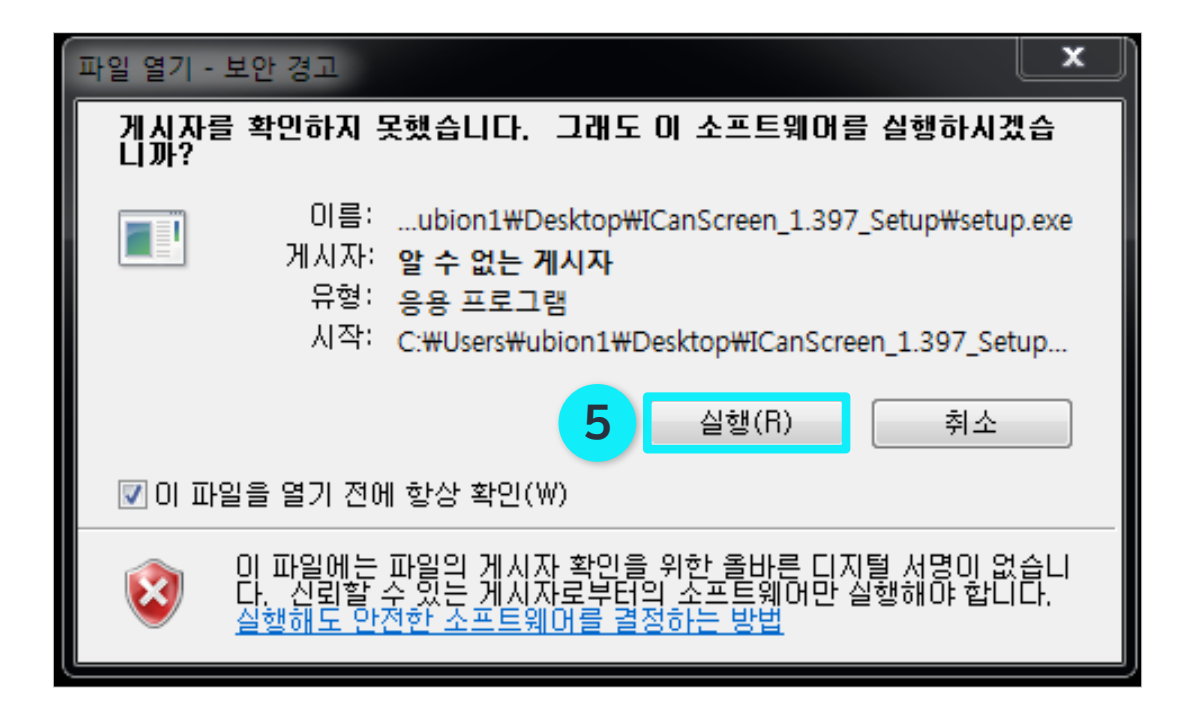

| 🔁 ICanScreen                                                                                                    |
|----------------------------------------------------------------------------------------------------|
| ICanScreen 설치 마법사 시작                                                                                                    |
| ICanScreen을(를) 컴퓨터에 설치하는 데 필요한 과정을 안내합니다.                                                                                |
| 경고: 이 컴퓨터 프로그램은 저작권법과 국제 협약의 보호를 받습니다. 이 프로그램의 전<br>부 또는 일부를 무단으로 복제, 배포하는 행위는 민사 및 형사법에 의해 엄격히 규제되어<br>있으며, 기소 사유가 됩니다. |
| 취소 < 뒤 6 다음(N) >                                                                                                    |

XNU

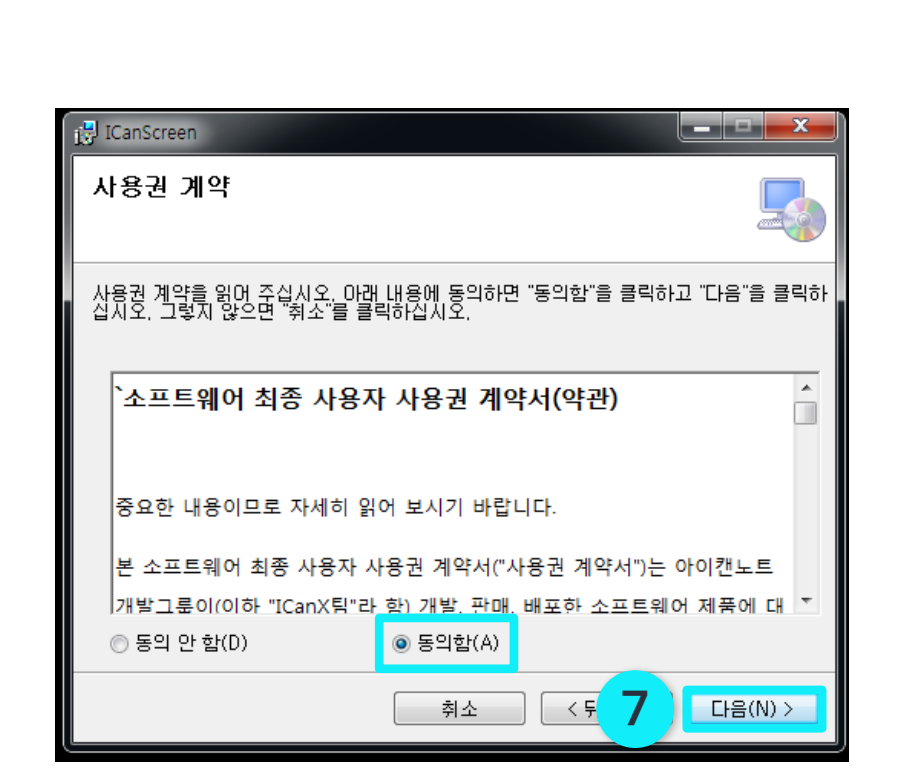

| 🛃 ICanScreen                                    |                                                                                                    |  |  |  |  |  |  |  |
|-------------------------------------------------|----------------------------------------------------------------------------------------------------|--|--|--|--|--|--|--|
| 설치 폴더 선택                                        |                                                                                                    |  |  |  |  |  |  |  |
| ICanScreen을(를) 다<br>이 폴더에 설치하려면<br>입력하거나 "찾아보기" | ICanScreen을(를) 다음 폴더에 설치합니다.<br>이 폴더에 설치하려면 "다음"을 클릭하고, 다른 폴더에 설치하려면 아래에 폴더 이름을<br>입력하거나 "찾아보기"를 클릭하십시오. |  |  |  |  |  |  |  |
| 폴더(E):<br> C:₩ICanX₩ICanS                       | creen₩ 찾마보기(R)<br>디스크 공간(D)                                                                              |  |  |  |  |  |  |  |
| 자신 또는 이 컴퓨터<br>◎ 모든 사람(E)<br>◎ 자신만(M)           | 를 사용하는 모든 사람이 사용할 수 있도록 ICanScreen 설치:                                                                   |  |  |  |  |  |  |  |
|                                                 | 취소 <뒤 <b>8 </b> 다음(N) >                                                                                  |  |  |  |  |  |  |  |

⑧ 허용할 범위를 선택한 후 [다음] 버튼을 클릭합니다.

- ⑦ 설치 진행을 위해 동의함에 체크한 후 [다음] 버튼을 클릭합니다.
- <아이캔스크린 icannote> 설치 방법
- ※ 판서툴 설치 방법

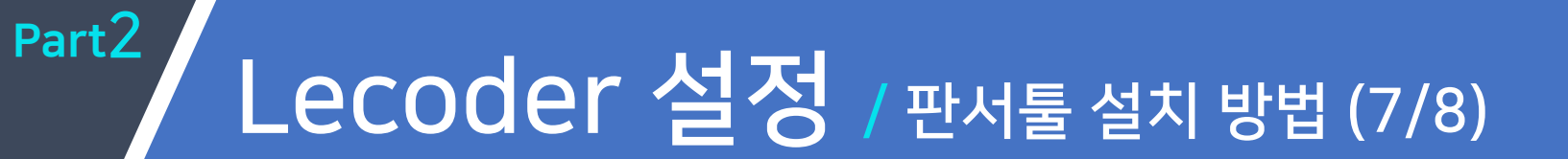

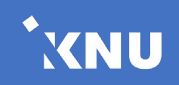

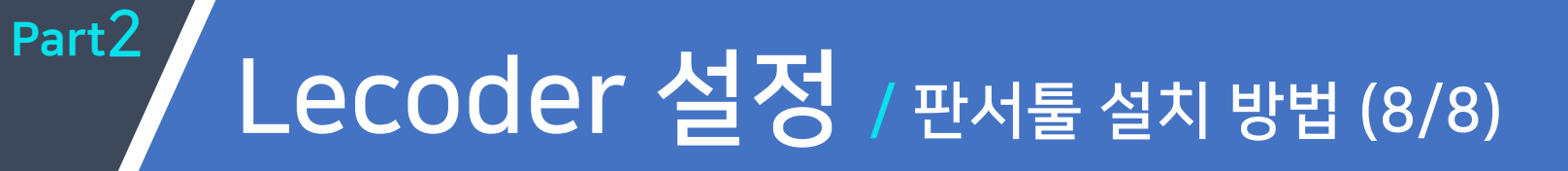

### ※ 판서툴 설치 방법

<아이캔스크린 - icannote> 설치 방법

- ⑨ [다음] 버튼을 눌러 설치를 진행합니다.
- ⑩ 설치 중 '사용자 계정 컨트롤' 팝업이 뜨면 [예] 버튼을 클릭합니다.
- 1 설치가 완료되면 [닫기] 버튼을 눌러 설치를 종료합니다.

| 🔁 ICanScreen                                                  | 🔁 ICanScreen                                                                                                    | 🔁 ICanScreen                                                  |
|---------------------------------------------------------------|----------------------------------------------------------------------------------------------------|---------------------------------------------------------------|
| 설치 확인 🗾                                                       | ICanScreen 설치                                                                                                    | 설치 완료                                                         |
| ICanScreen을(를) 컴퓨터에 설치할 준비가 되었습니다.<br>설치를 시작하려면 "다음"을 클릭하십시오. | ● 사용자 계정 컨트롤       33         ● 게시자를 알 수 없는 다음 프로그램이 이 컴퓨터를 변<br>경할 수 있도록 허용하시겠습니까?         프로그램 이름: C:\Users\Users\Ubers\Ubers\Ubers\Ubers\Ubers\Upers\Upe | ICanScreen을(를) 설치했습니다.<br>끝내려면 "닫기"를 클릭하십시오.                  |
|                                                               | 알림이 표시될 때 변경                                                                                                    | .NET Framework에 대한 중요 업데이트를 확인하려면 Windows Update를 사용하십시<br>오. |
| 취소 < 뒤 <b>9 다음(N) &gt;</b>                                    | <b>취소</b> < 뒤로(B) □ 다음(N) > □                                                                                                    | 취소 < 두 <b>11</b> 달기(C)                                        |

\*XNU

Lecoder 사용법

# Part 3. 녹화 준비 및 실행

| Г |                                                                                            |  |
|---|--------------------------------------------------------------------------------------------|--|
|   | Display 1 - Primary         Display 2           1920x1080 @ 0,0         1680x1050 @ 1920,0 |  |
|   |                                                                                            |  |
|   |                                                                                            |  |
|   |                                                                                            |  |
|   |                                                                                            |  |
|   |                                                                                            |  |
|   | 변경[434.47x2126,1353] ✓ iii 입백장지 실정 및 ● 독화시작 일기                                             |  |

| 도구                                                                                         | 설명                                   |
|--------------------------------------------------------------------------------------------|--------------------------------------|
| -                                                                                          | (1) 녹화 화면 영역 설정                      |
| Display 1 - Primary         Display 2           1920x1080 @ 0,0         1680x1050 @ 1920,0 | (2) 녹화할 모니터 화면 선택<br>(듀얼모니터 사용하는 경우) |
| 작업표시줄 제외,[0,0x1920,: ▼                                                                     | (3) 녹화 화면 비율 설정                      |
| iii 입력장치 설정                                                                                | (4) 입력장치 설정<br>- 비디오/오디오             |
| Q                                                                                          | (5) 교수자 화면(캠) 표시/숨김                  |
| ● 녹화시작                                                                                     | (6) 녹화 시작                            |
| 닫기                                                                                         | (7) 닫기 - 녹화 준비 취소                    |

\* 자세한 내용은 뒷장에서 확인하세요.

▶ 녹화 준비 화면 기능 소개

초기화면에서 [레코더 시작하기] 버튼을 클릭하면 다음과 같이 녹화준비 화면이 나타납니다.

# Part3 녹화 준비 및 실행

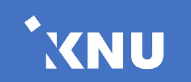

※ 전체화면이 선택되지 않고 일부 영역만 선택되는 경우 : Part5. 오류 해결 방법 > '전체화면 녹화 시 일부 영역만 녹화되는 경우'를 참고하세요.

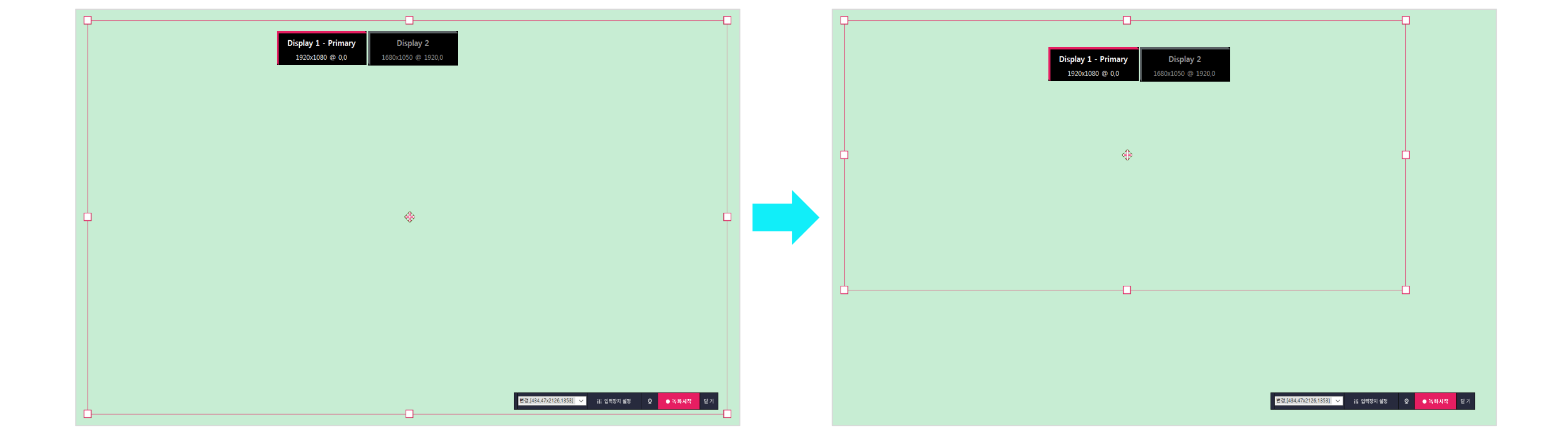

- 모니터 가장자리에 있는 8개의 제어 단자(분홍색 사각형)를 드래그하여 녹화할 영역을 직접 설정해줄 수 있습니다. \* 촬영 도중에는 영역 변경이 불가능 합니다.

### ▶ 녹화 준비

### 1 녹화 화면 영역 설정

Part3 녹화준비및실행 / 녹화준비(1/3)

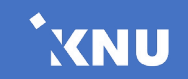

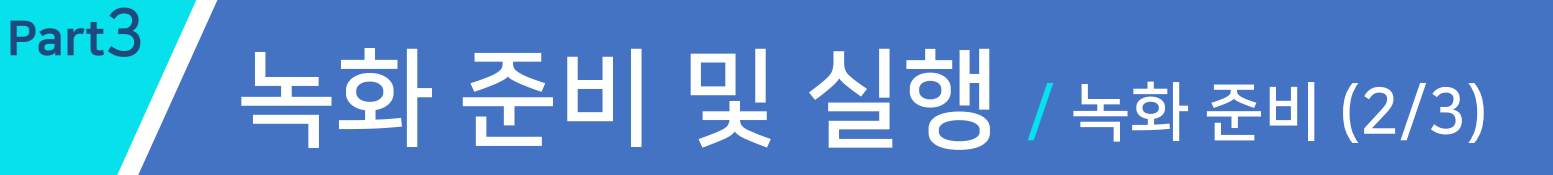

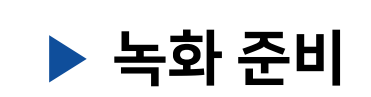

② 모니터 선택: 연결된 모니터가 듀얼인 경우, 상단의 Display 버튼 중 하나를 클릭하여 녹화하려는 모니터를 선택합니다.
 \* 모니터가 하나일 경우 버튼은 하나만 나타납니다.

XNU

- ③ **녹화 화면 비율 설정**: 녹화 화면 비율을 선택합니다. 작업표시줄을 제외하여 녹화하도록 설정할 수 있습니다.
- ④ 입력장치 설정: 비디오, 오디오 설정을 변경할 수 있습니다.
- 5 **교수자 화면(캠)**: 교수자 영상을 표시하거나 숨긴 채 녹화를 진행할 수 있습니다.
- ⑤ 녹화시작: 녹화가 시작됩니다.
- ⑦ 닫기: 녹화 준비가 취소되고, 초기화면으로 돌아갑니다.

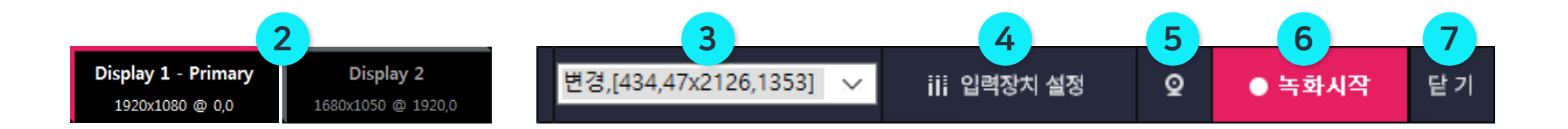

- 캠화면 우측 아래 삼각형을 클릭 후 드래그하면 크기 조절이 가능합니다.
\* 버튼이 보이지 않을 경우 캠화면 위에서 마우스를 더블클릭하면 버튼이 표시됩니다.

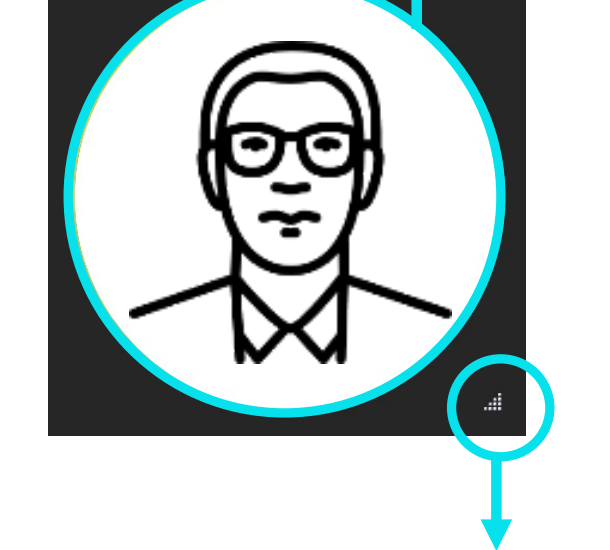

- 캠화면 위에서 우측 마우스 버튼을 클릭 후 드래그하면 투명도가 조절됩니다.

\* 녹화 준비 단계 및 녹화 도중에도 위치나 크기 조절이 가능합니다.

- 캠화면을 클릭한 채로 드래그하여 위치 이동을 할 수 있습니다.

▶ 녹화 준비

※ 교수자 화면(캠) 조절 방법

# Part3 녹화 준비 및 실행 / 녹화 준비 (3/3)

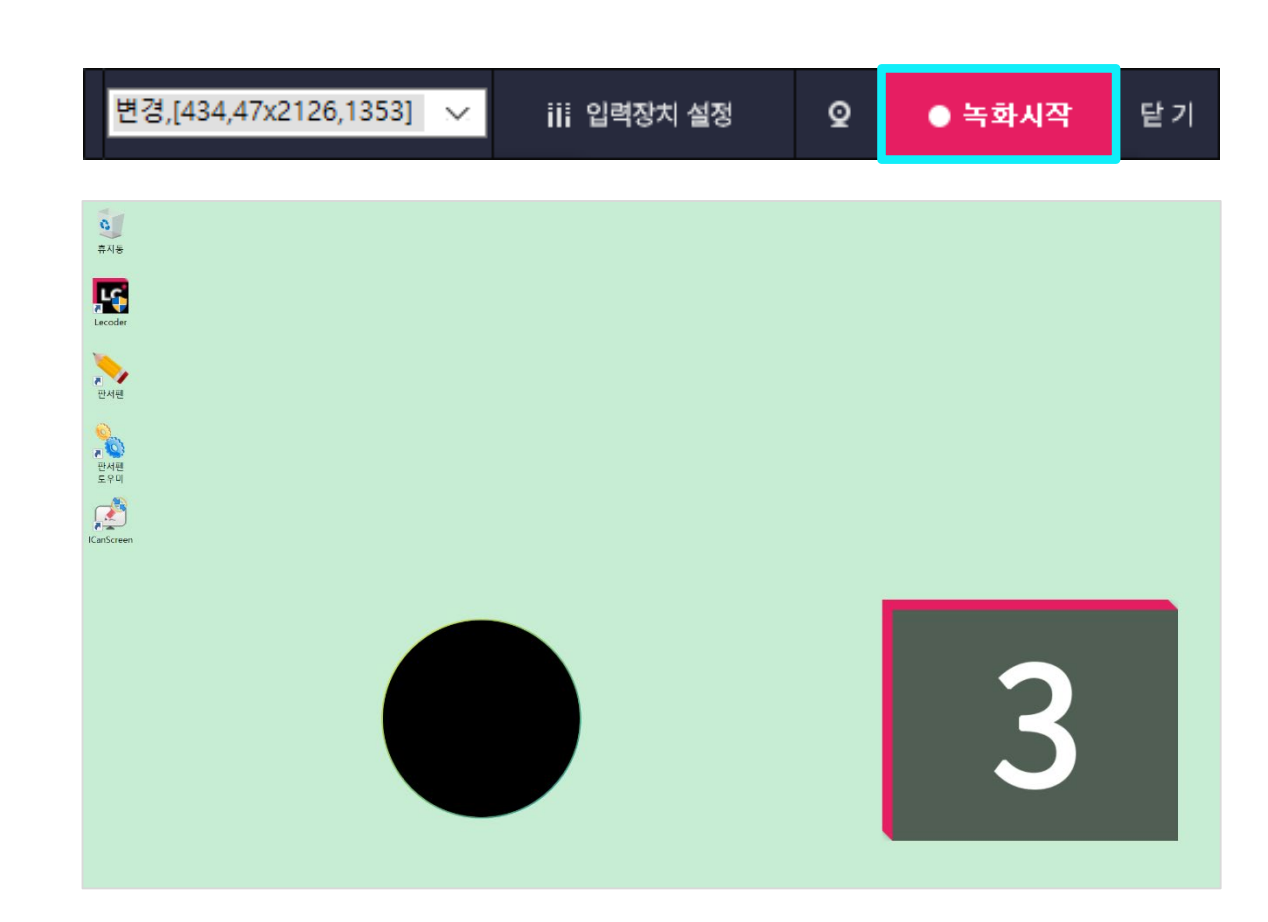

- 카운트가 끝난 뒤에 버퍼링이 발생할 수 있으니 잠시 기다린 후에 녹화를 진행해주세요. (레코더 메뉴가 나타난 뒤 진행)

▶ 녹화 시작

Part3 녹화 준비 및 실행 / 녹화시작 (1/2)

[녹화시작] 버튼을 클릭하면 3초 카운트를 한 뒤 녹화가 시작됩니다.

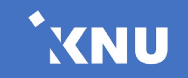

# Part3 녹화 준비 및 실행 / 녹화시작 (2/2)

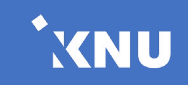

### ▶ 녹화 시작

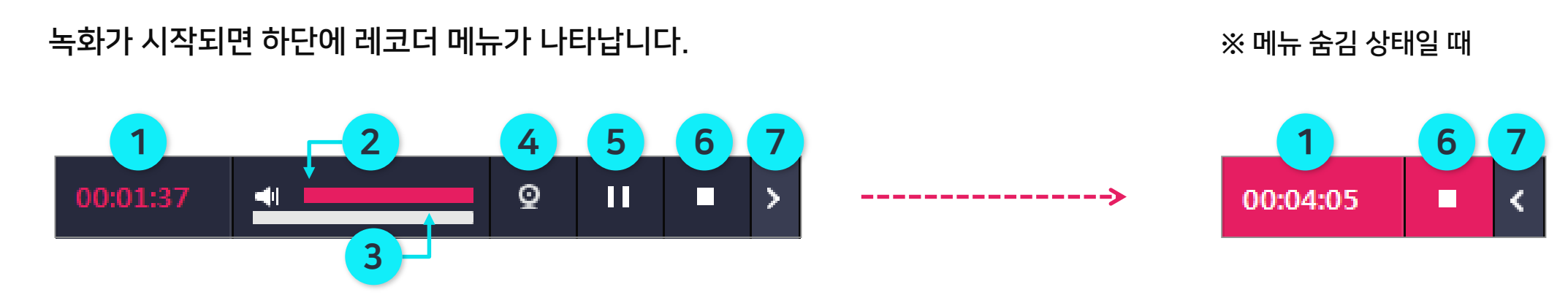

① **녹화 시간**: 녹화되고 있는 시간을 확인할 수 있습니다.

- ② 볼륨 컨트롤: 좌우로 드래그하여 마이크 볼륨을 조절합니다. 녹화 중에도 조절이 가능합니다.
- ③ 비주얼라이저: 볼륨 컨트롤 아래에 있는 초록색 바가 차오른 정도를 보며 마이크 볼륨을 시각적으로 알 수 있습니다.
- ④ 교수자 화면(캠): 녹화 중에도 교수자 영상을 켜거나 끄고 음성 녹화만 진행할 수 있습니다.
- **⑤ 일시정지:** 녹화를 잠시 멈춥니다. 버튼을 누르면 다시 이어서 녹화할 수 있습니다.

⑥ 중지: 녹화를 종료합니다.

⑦ 메뉴 숨김: 메뉴를 작게 숨길 수 있습니다. 숨김 상태에서 오른쪽에 있는 < 버튼을 클릭하면 다시 전체 메뉴가 펼쳐집니다.

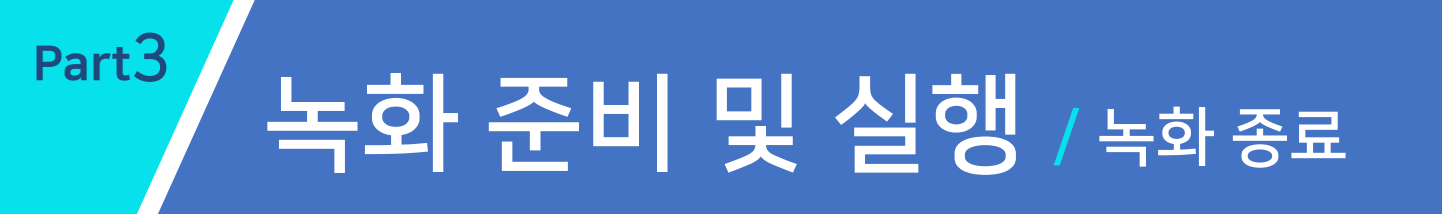

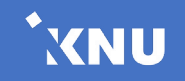

### ▶ 녹화 종료

녹화를 종료하려면 <mark>중지 버튼</mark>을 클릭하고, 종료하겠냐고 묻는 팝업이 뜨면 [예]를 클릭합니다. \* 저장되는데 시간이 잠시 걸릴 수 있습니다. 녹화결과 확인 창이 나올 때까지 기다려 주세요.

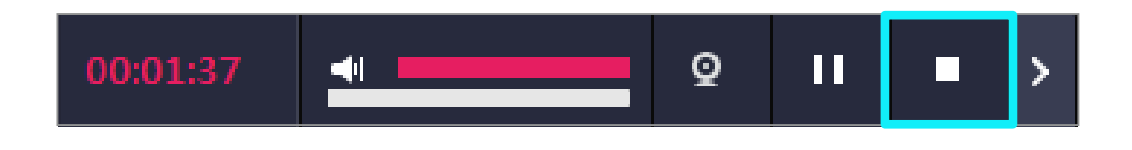

| Lecoder    | $\times$ |
|------------|----------|
| 녹화를 종료하시겠; | 습니까?     |
| 예(Y)       | 아니요(N)   |

### Lecoder 사용법

# Part 4. 녹화 결과 확인 및 등록

# 녹화 결과 확인 및 등록 / 콘텐츠 미리보기

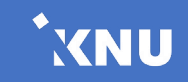

### ▶ 콘텐츠 미리보기

Part4

녹화결과 확인 메뉴가 나오면 [콘텐츠 미리보기]를 클릭하여 녹화된 영상을 미리 재생하여 볼 수 있습니다.

\* 녹화 종료 후 해당 화면이 나오지 않는 경우, 저장 경로를 변경해주시기 바랍니다.

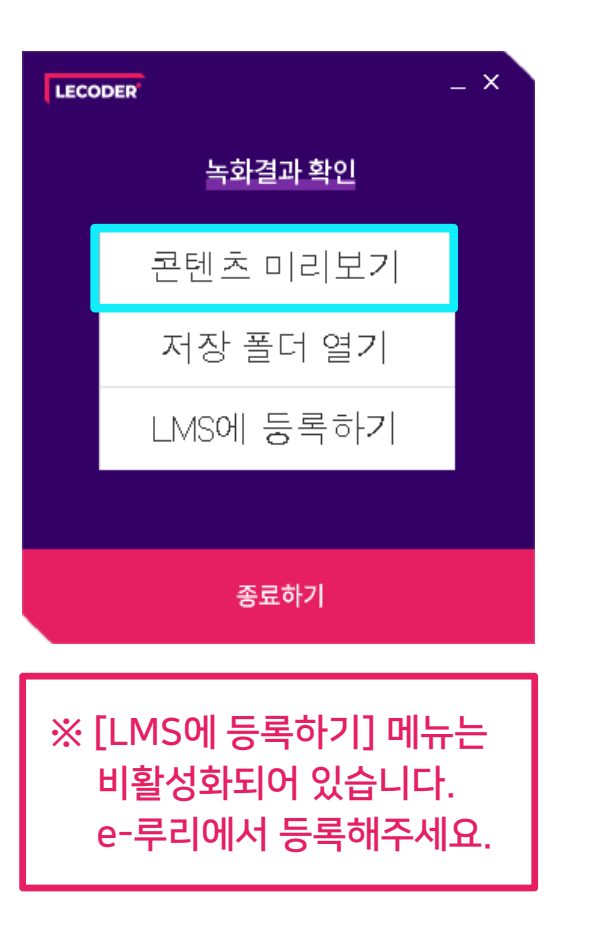

\* 녹화를 종료할 때마다 폴더가 새로 생성되어 저장이 됩니다. 폴더 이름은 녹화한 날짜와 시간으로 되어 있으니 확인하여 원하는 영상을 찾을 수 있습니다.

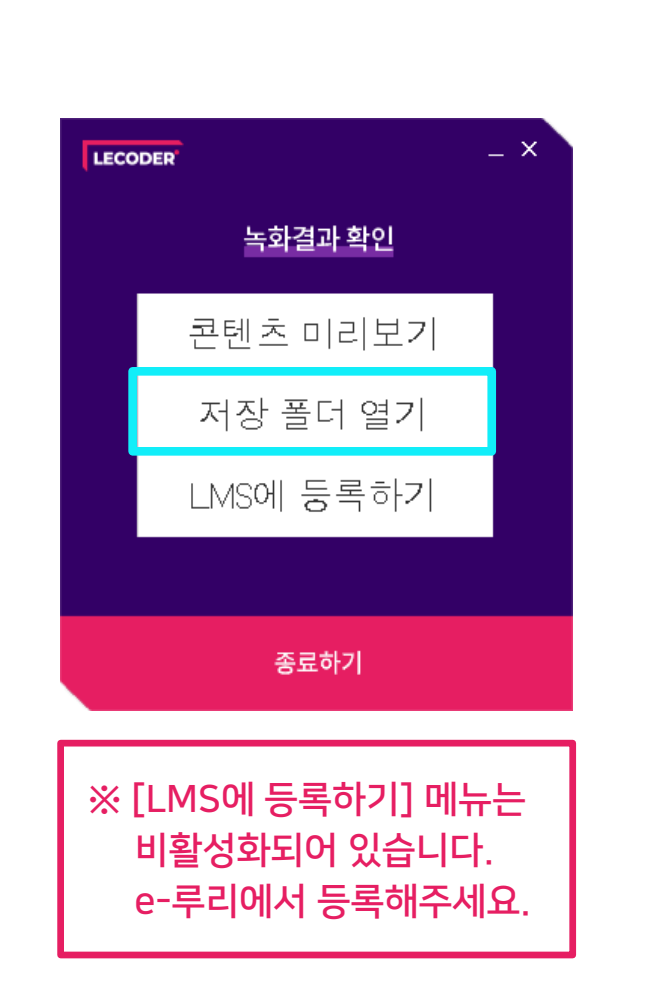

▶ 저장 폴더 열기

Part4

|          | 🔮 player                  | - 미리보기 파일       | 2021-02-17 오우 3:44 | Chrome HIML Docu. | 1KB   |
|----------|---------------------------|-----------------|--------------------|-------------------|-------|
| <u>_</u> | ∃ (C:) » Program Files (x | 86) > Lecoder > | ContentsData       | ~                 | ۹ ن   |
|          | 이름                        | ^               | 수정한 날짜             |                   | 유형    |
|          | 20210217_141654           |                 | 2021-02-17         | 오후 2:18           | 파일 폴더 |
|          | 20210217_143559           |                 | 2021-02-17         | 오후 2:36           | 파일 폴더 |
|          | 20210217_144352           |                 | 2021-02-17         | 오후 2:44           | 파일 폴더 |
|          | 20210217_144433           |                 | 2021-02-17         | 오후 2:45           | 파일 폴더 |
|          | 20210217_144542           |                 | 2021-02-17         | 오후 2:47           | 파일 폴더 |
|          | 20210217_144750           |                 | 2021-02-17         | 오후 2:48           | 파일 폴더 |
|          | 20210217_152533           |                 | 2021-02-17         | 오후 3:25           | 파일 폴더 |
|          | 20210217_154100           |                 | 2021-02-17         | 오후 3:41           | 파일 폴더 |
|          | 20210217_154429           |                 | 2021-02-17         | 오후 3:44           | 파일 폴더 |

| (C:) > Program Files (x86) > Lecoder > ContentsData > 20210217_154429 · · · · · · · · · · · · · · · · · · · |                                                     |                      |                                          |                            |                |
|----------------------------------------------------------------------------------------------------|-----------------------------------------------------|----------------------|------------------------------------------|----------------------------|----------------|
| _                                                                                                    | 이름                                                  |                      | 수정한 날짜                                   | 유형                         | 크기             |
|                                                                                                    | <ul> <li>20210217_154429</li> <li>player</li> </ul> | - 영상 파일<br>- 미리보기 파일 | 2021-02-17 오후 3:44<br>2021-02-17 오후 3:44 | MP4 파일<br>Chrome HTML Docu | 1,787КВ<br>1КВ |

#### <mark>[저장 폴더 열기]</mark>를 클릭하면 폴더 안에 영상 파일과 미리보기 파일이 함께 저장된 것을 볼 수 있습니다.

### 녹화 결과 확인 및 등록 / 저장 폴더 열기

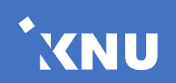

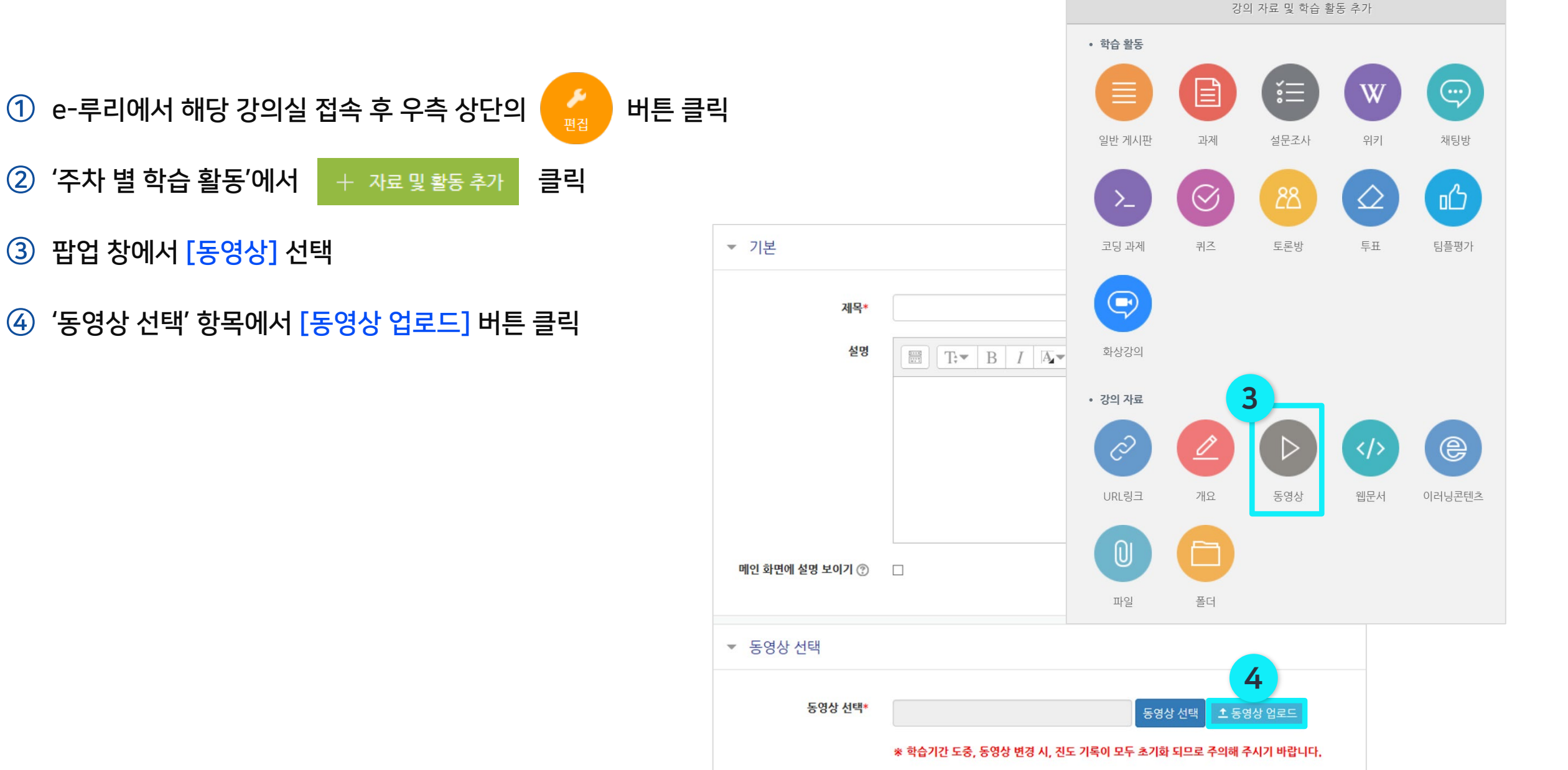

e-루리에 로그인하여 직접 동영상을 업로드하고 학습활동으로 등록하는 방법입니다. \*e-루리의 자세한 사용법은 'e루리 교수자 매뉴얼'을 참고해주세요. (e-루리 공지사항에서 다운로드)

### ▶ e-루리에서 업로드하기

Part4

### 녹화 결과 확인 및 등록 / e-루리에서 업로드하기 (1/4)

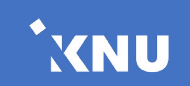

# 녹화 결과 확인 및 등록 / e-루리에서 업로드하기 (2/4)

XNU

▶ e-루리에서 업로드하기

Part4

⑤ 'Drag files here.'라고 적힌 영역으로 동영상 파일을 드래그하여 올려 놓거나,
 [Add Files] 버튼을 눌러 동영상 선택 후, [열기] 버튼 클릭
 ※ 2GB를 초과하는 경우 업로드가 되지 않으니 여러 개로 나누어 올리거나 용량을 줄여서 업로드해주세요.

⑥ [Start Upload] 클릭 후 기다리면 업로드 완료

⑦ 강의실에 등록하기 위해 방금 업로드한 파일을 클릭하여 선택

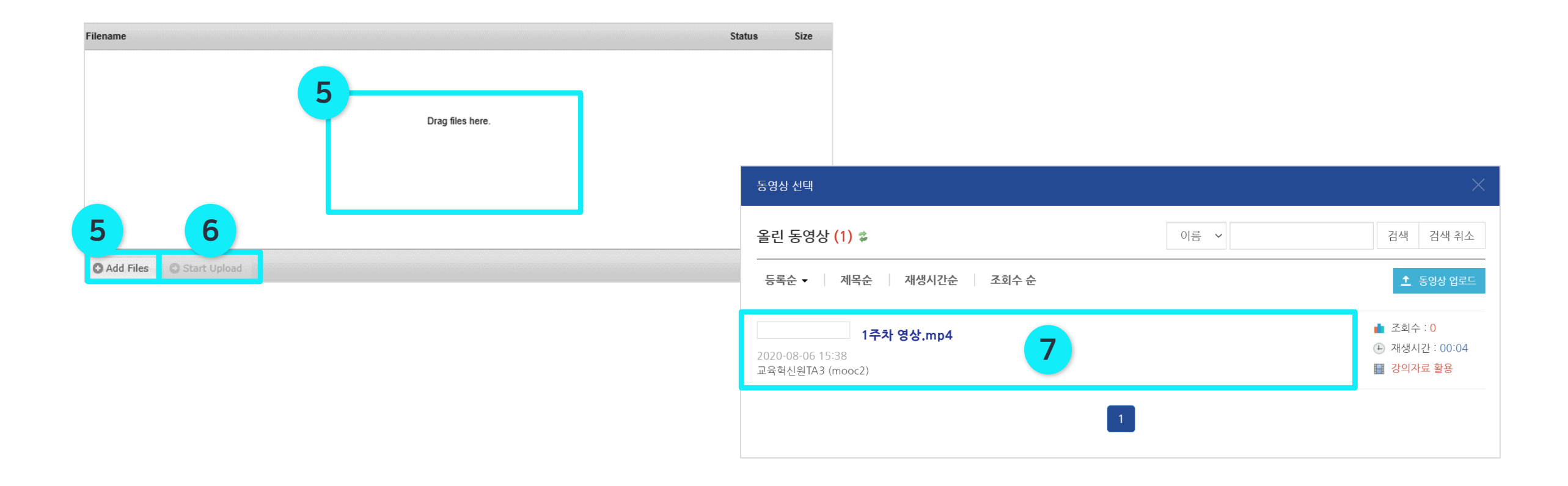

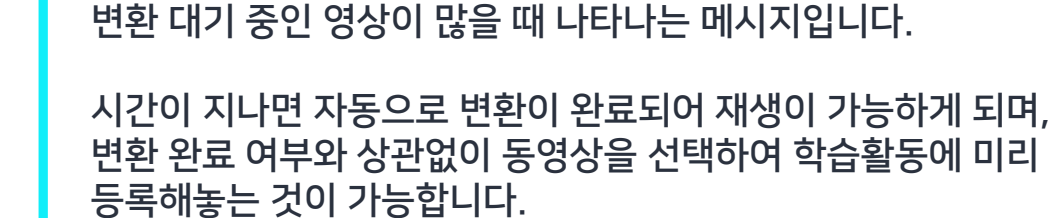

※ 변환된 동영상이 없다고 나오는 경우 : 업로드한 동영상이 서버에서 순차적으로 변환을 거쳐 등록되는데, 변환 대기 중인 영상이 많을 때 나타나는 메시지입니다.

| 농영상 선택 |           |       |  |                                                                                               | ^                                                                              |
|--------|-----------|-------|--|-----------------------------------------------------------------------------------------------|--------------------------------------------------------------------------------|
| 다운로드   |           |       |  |                                                                                               | 이전 동영상 선택                                                                      |
|        |           |       |  | 동영상 정<br>원본파일명<br><u>1주차영상</u><br>업로드한 시<br>2020-08-0<br>재생시간<br>변환 해상도<br>조회수<br>등록자<br>변환상태 | 보<br>mp4<br>22<br>6 15:38<br>00:04<br>1920x1080<br>0<br>교육혁신원TA3 (mooc2)<br>완료 |
| 기본정보 공 | 유 강의자료 활용 | 자막 편집 |  |                                                                                               |                                                                                |
| 제목     | 제목        |       |  |                                                                                               |                                                                                |
| 내용     | 내용        |       |  |                                                                                               | 8                                                                              |
| 삭제     |           |       |  | 저장                                                                                            | 이전 동영상 선택                                                                      |

#### ⑧ [동영상 선택] 버튼 클릭

### ▶ e-루리에서 업로드하기

Part4

### 녹화결과 확인 및 등록 / e-루리에서 업로드하기 (3/4)

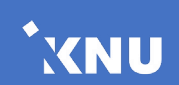

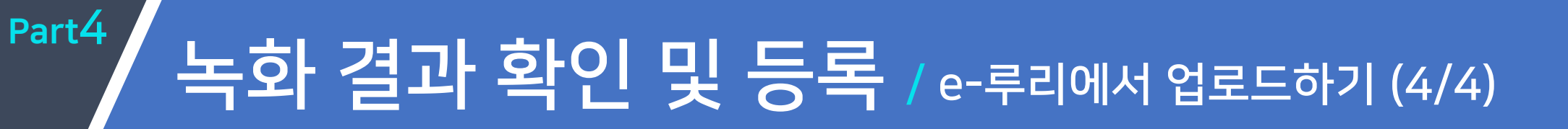

### ▶ e-루리에서 업로드하기

- ⑨ 제목과 내용 작성 후 맨 아래의 [저장]
- 🔟 학습활동에 동영상이 등록된 것을 확

| • 7k<br>• 7k<br>• 7k |                                                                                          |                                                                                                    |
|----------------------------------------------------------------------------------------------------|------------------------------------------------------------------------------------------|----------------------------------------------------------------------------------------------------|
| 의 [저장] 버튼 클릭<br>것은 확인할 수 있습니다.<br>내면 비약 영 외 사 에<br>· 이 · · · · · · · · · · · · · · · · · ·                                                                                                    |                                                                                          | ▼ 기본                                                                                                    |
| 것을 확인할 수 있습니다.       액 예약 영 영 아 @ □         < 응답 아 @                                                                                                    | 의 [저장] 버튼 클릭                                                                             | 제목* 3-1. 강이 세목<br>설명 표 T:▼ B / A≠▼ \$/▼ == = & 2 22 ■ E                                                                                                    |
| Image: Section of the section of the section of t                                                                                                    | 것을 확인할 수 있습니다.                                                                           | 에인 화면에 설명 보이기 ⑦                                                                                                    |
| 888 dt+       3326000 dtd dt dto lack a seekladting       500 dtd       2500 dtd         • 100 - 100 ctd       100 - 100 ctd       100 - 100 ctd       100 - 100 ctd         • 101 ctd       100 - 100 ctd       100 - 100 ctd       100 - 100 ctd       100 - 100 ctd         • 101 ctd       100 - 100 ctd       100 - 100 ctd<                                                                                                    |                                                                                          | ▼ 동영상 선택                                                                                                    |
| <ul> <li>○ 진도 관리</li> <li>○ 진도 관리</li> <li>○ 진도 관리</li> <li>○ 진도 관리</li> <li>○ 진도 관리</li> <li>○ 진도 관리</li> <li>○ 전도 관리</li> <li>○ 전도 관리</li> </ul>                                                                                                    |                                                                                          | 동영상 선택* 332ab983 d4fd 42b0 bbdc e3ee8ab0489 동양상 선택 ± 동양상 입로드<br>* 학습기간 도중, 동영상 변경 시, 진도 기록이 모두 초기화 되므로 주의해 주시기 바랍니다.                                                                                                    |
| 1,5,2,1,1,1,1,2,5,2,2,1,2,2,5,5,5,0,0,0,4,₹,,2,2,2,5,5,0,0,0,4,₹,,2,2,2,5,5,0,0,0,4,₹,,2,2,2,5,5,0,0,0,4,₹,,2,2,2,2,2,5,5,0,0,0,4,₹,,2,2,2,2,2,2,2,2,2,2,2,2,2,2,2,2,2,                                                                                                    |                                                                                          | ▼ 진도 관리                                                                                                    |
| • 성격         • 화면구성         • 기타 설정         • 1주차 [11월19일 - 11월25일]         • 1주차 명상 2019-11-04 00:00:00 - 2020-08-31 23:59:59 (AIX: 2020-08-31 23:59:59), 00:04 ♥▼                                                                                                    |                                                                                          | 전도 체크 에 ~<br>출서(진누) 설정은 온라면철석부신정 에서 빈경 가능합니다.<br>열람 제한 ⑦ 면임 ~                                                                                                    |
| <ul> <li>▶ 하면 구성</li> <li>▶ 기타 설정</li> <li>▶ 17차 [11월19일 - 11월25일]</li> <li>● 10</li> <li>● 17차 명상 2019-11-04 00:00:00 - 2020-08-31 23:59:59), 00:04 ●</li> </ul>                                                                                                    |                                                                                          | ▶ 성적                                                                                                    |
| <ul> <li>▶ 기타 설정</li> <li>1주차 [11월19일 - 11월25일]</li> <li>▲ 10</li> <li>▲ 10</li> <li>▲ 10</li> <li>▲ 10</li> <li>▲ 10</li> <li>▲ 10</li> <li>▲ 10</li> <li>▲ 10</li> </ul>                                                                                                    |                                                                                          | ▶ 화면구성                                                                                                    |
| • 1주차 [11월19일 - 11월25일]<br>● 10<br>● 17차 영상 2019-11-04 00:00:00 ~ 2020-08-31 23:59:59 (지각: 2020-08-31 23:59:59), 00:04 ● -<br>↓ 기근 및 화도 추가                                                                                                    |                                                                                          | ▶ 기타 설정                                                                                                    |
| ◆ ● 1주차영상 2019-11-04 00:00:00 ~ 2020-08-31 23:59:59 (지각: 2020-08-31 23:59:59), 00:04 ♣▼                                                                                                    | * 1주차 [11월19일 - 11월25일]                                                                  | <ul> <li>●</li> <li>●</li></ul> |
| · · · · · · · · · · · · · · · · · · ·                                                                                                    | 10 1주차 영상 2019-11-04 00:00:00 ~ 2020-08-31 23:59:59 (지작 : 2020-08-31 23:59:59), 00:04 尊▼ | ]                                                                                                    |
|                                                                                                    | + 자료 9                                                                                   | 및 활동 추가                                                                                                    |

XNU

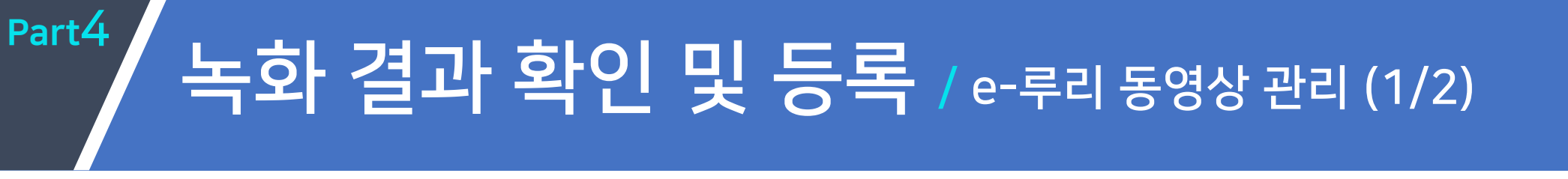

### ▶ e-루리 동영상 관리

한번 업로드한 영상은 e-루리 서버에 저장되기 때문에, 차후에도 e-루리에 접속하여 다운로드 받거나 미리 업로드한 파일을 여러 강의실에 등록할 수 있습니다.

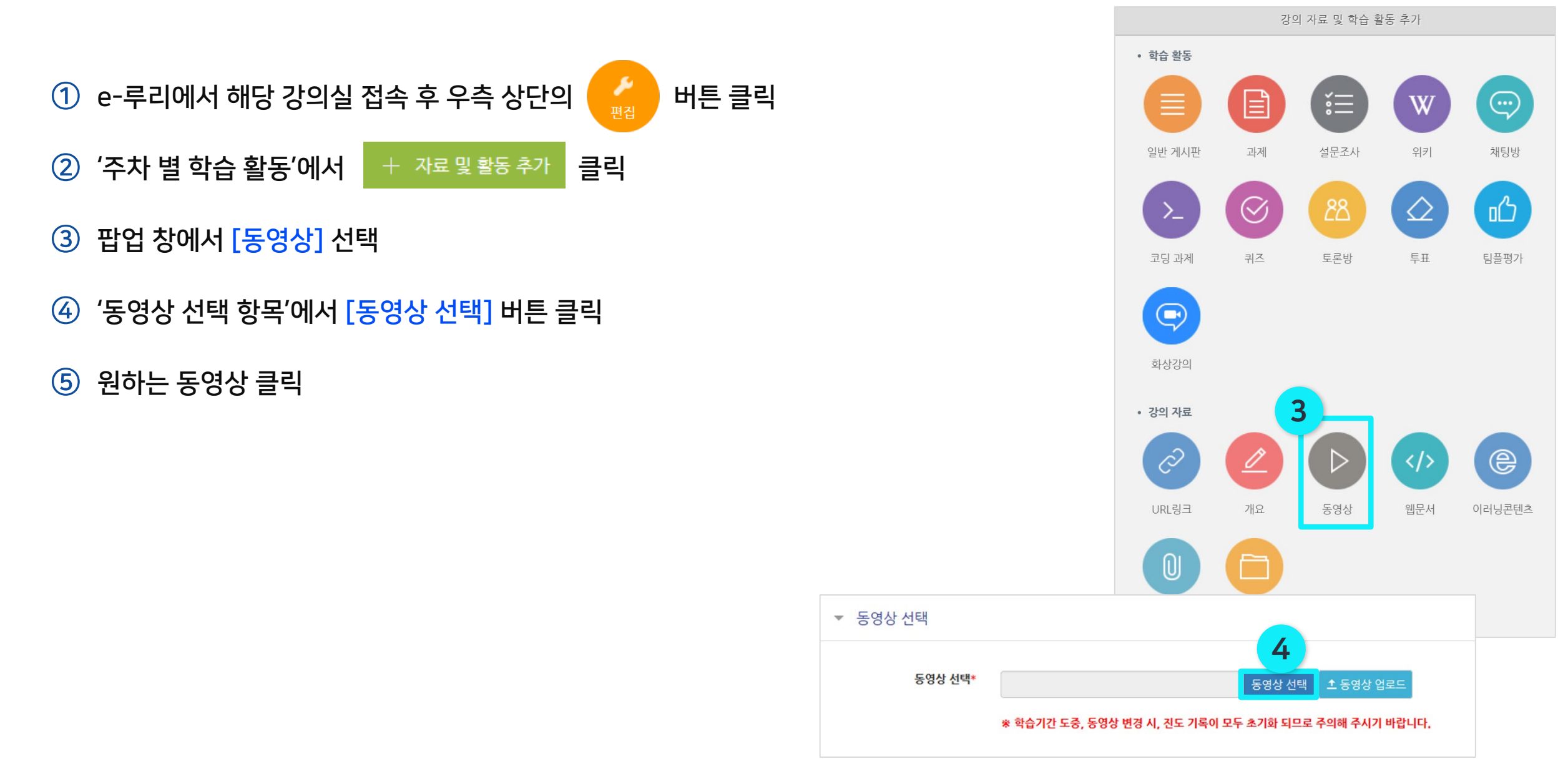

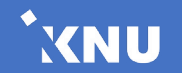

| 녹화 결과 확인 및 등록 | / e-루리 동영상 관리 (2/2) |
|---------------|---------------------|
|---------------|---------------------|

### ▶ e-루리 동영상 관리

Part4

⑥ - 동영상을 다운로드 받을 경우: 상단의 [다운로드] 버튼 클릭하면 PC에 저장됩니다.

1

| 동영상 선택                    | ×                                                                                                    |         |                     |                                                                                                    |
|---------------------------|----------------------------------------------------------------------------------------------------|---------|---------------------|----------------------------------------------------------------------------------------------------|
| 다운로드                      | 이전 동영상 선택                                                                                                    |         |                     |                                                                                                    |
| 기본정보 공유 강의자료 활용 자막 편집     | 동영상 정보<br><u>1주차 영상mp4</u><br>업로드한 시간<br>2020-08-05 15:38<br>재생시간 00:04<br>변환해상도 1920x1080<br>조회수 0<br>등록자 교육혁신원TA3 (mooc2)<br>변환상태 완료 |         | ▼ 동영상 선택<br>동영상 선택* | 2be3087b-83f3-452c-8703-142817357ca 동영상 선택 1 동영상 업로드<br>* 학습기간 도중, 동영상 변경 시, 진도 기록이 모두 초기화 되므로 주의해 주시기 바랍니다. |
| 제목 제목<br>내용 내용            |                                                                                                    |         | ▼ 진도 관리             |                                                                                                    |
|                           |                                                                                                    |         | 진도 체크               | 0   ~                                                                                                    |
| 삭제                        | 저장 이전 동영상 선택                                                                                                    |         | 열람 제한 🍞             | 출석(진도) 설정은 온라인출석부설정 에서 변경 가능합니다.<br>열람 ~                                                                     |
|                           |                                                                                                    |         | ▶ 성적                |                                                                                                    |
| 동영상을 등록하려는 경우: [동영상 선택] 물 | 클릭 후                                                                                                    |         | ▶ 화면 구성             |                                                                                                    |
| 입덕단에 세복과 내용 삭성 후 밴 아래의 [저 | <u>안</u> 료                                                                                                    | ▶ 기타 설정 |                     |                                                                                                    |
|                           |                                                                                                    |         | ▶ 접근 제한             |                                                                                                    |
|                           |                                                                                                    |         |                     | 저장 취소                                                                                                    |

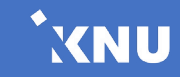

### Lecoder 사용법

# Part 5. 오류 해결 방법

- **오류 목록** 1. <u>판서 사용 시 컴퓨터가 느려지거나, 판서가 느리게 나타나는 경우</u>
  - 2. 전체화면 녹화 시 일부 영역만 녹화되는 경우
  - 3. <u>캠 및 오디오가 동시에 인식 안 되는 경우</u>
  - 4. <u>영상이 검은색으로 녹화된 경우</u>
  - 5. <u>마이크 연결이 안 되는 경우</u>
  - 6. <u>마이크 볼륨이 작아 소리가 작게 녹음되는 경우</u>
  - 7. 스피커 볼륨이 작아 소리가 작게 들리는 경우

Part5

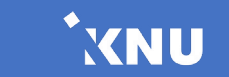

# 오류 해결 방법 1. 판서 사용 시 컴퓨터가 느려지거나, 판서가 느리게 나타나는 경우

### • 판서 사용 시 컴퓨터가 느려지거나, 판서가 느리게 나타나는 경우

모니터 해상도가 높을 경우, 녹화 성능(CPU)에 과부하가 걸려서 생기는 현상입니다.

- 윈도우 작업표시줄에서 검색창을 열고(돋보기 아이콘) '디스플레이 설정' 을 검색하여 실행합니다. (또는 바탕화면에서 오른쪽 마우스 버튼 클릭하면 같은 메뉴가 있습니다.)
- ② 해상도를 1920 x 1080 이하로 변경하여 녹화 성능을 조절한 뒤 레코더를 다시 실행합니다.

| 모두 앱 문서 웹 더보기▼                   |   | R             |
|----------------------------------|---|---------------|
| 검색 인덱싱이 꺼져 있습니다.<br>인덱싱을 다시 켜세요. |   |               |
| 가장 정확                            |   |               |
| 다.<br>디스플레이 설정<br>시스템 설정         |   | 1 디스플레이 설정    |
| 설정                               |   |               |
| 다스플레이 방향 변경                      | > |               |
| 🖵 밝기 수준 변경                       | > |               |
| 고 주요 디스플레이 변경                    | > | 웹에서 빠른 도움말 보기 |
|                                  | > | 글꼴 크기 조정      |
| · 배터리 사용 시 화면을 끄는 시간 선<br>태      | > | 화면 밝기 변경      |
| 백                                |   | 화면 깜박임 수정     |
| ① 전원 연결 시 화면을 끄는 시간 선택           | > | 여러 모니터 설정     |
| 웹 검색                             |   |               |
|                                  | > | 관련 설정         |
|                                  |   | 배경 이미지 설정     |
| ▶ 디스플레이 설정                       |   | Ħ 🗿 🧔 🔒 🖬     |

| 설정         | - 🗆 X                                                                                  |  |  |  |  |
|------------|----------------------------------------------------------------------------------------|--|--|--|--|
| û <u>ද</u> | 디스플레이                                                                                  |  |  |  |  |
| 설정 검색 오    | 위에서 선택한 디스플레이의 HDR 및 WCG 비디오, 게임 및 앱<br>에서 더 밝고 생생한 그림으로 감상하세요.<br>Windows HD Color 설정 |  |  |  |  |
| ⊋ 디스플레이    | 배율 및 레이아웃                                                                              |  |  |  |  |
| 4) 소리      | 텍스트, 앱 및 기타 항목의 크기 변경                                                                  |  |  |  |  |
| ▽ 알림 및 작업  | 150%(권장) ~                                                                             |  |  |  |  |
| 少 집중 지원    | 고급 배울 설정                                                                               |  |  |  |  |
| ① 전원 및 절전  | 디스플레이 해상도<br>1920 × 1080(권장)                                                           |  |  |  |  |
| □ 배터리      | 디스플레이 방향                                                                               |  |  |  |  |
| ⊐ 저장소      | 가로 ~                                                                                   |  |  |  |  |
| 권 태블릿 모드   | 여러 디스플레이                                                                               |  |  |  |  |
| 밝 멀티태스킹    | 무선 디스플레이에 연결                                                                           |  |  |  |  |

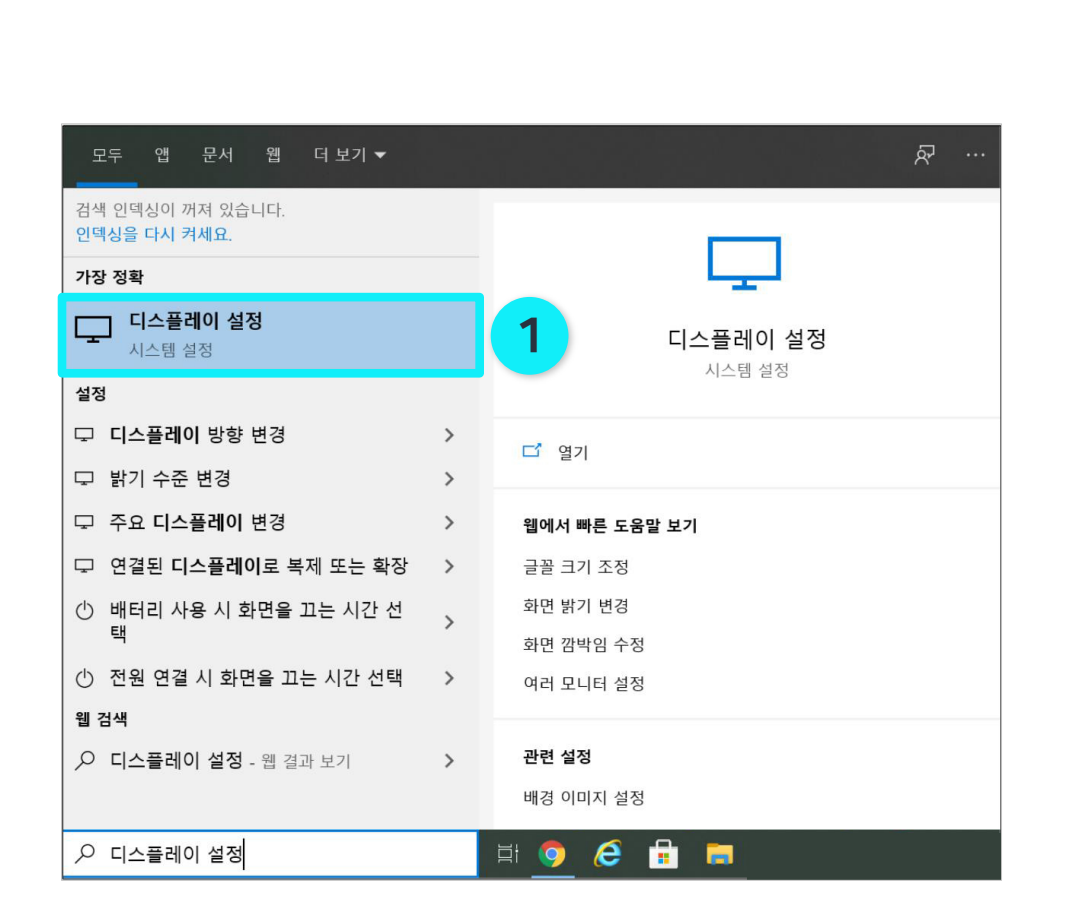

| 설정        | - 🗆 X                                                          |
|-----------|----------------------------------------------------------------|
| ŵ 홈       | 디스플레이                                                          |
| 설정 검색 🔎   | 위에서 선택한 디스플레이의 HDR 및 WCG 비디오, 게임 및 앱<br>에서 더 받고 새새하 그리으로 가사하세요 |
| 시스템       | 에서 더 밝고 응용한 그림으로 담응하세요.<br>Windows HD Color 설정                 |
| 모 디스플레이   | 배율 및 레이아웃 2                                                    |
| 아) 소리     | 텍스트, 앱 및 기타 항목의 크기 변경                                          |
| ▽ 알림 및 작업 | 150%(권장) ~                                                     |
| ⑦ 집중 지원   | 고급 배울 설정                                                       |
|           | 디스플레이 해상도                                                      |
| 🖒 전원 및 절전 | 1920 × 1080(권장) · ·                                            |
| □ 배터리     | 디스플레이 방향                                                       |
| □ 저장소     | 가로 ~                                                           |
| ☞ 태블릿 모드  | 여러 디스플레이                                                       |
| 井 멀티태스킹   | 무선 디스플레이에 연결                                                   |

- ③ 레코더를 <u>종료한 뒤 다시 실행</u>합니다.

Part5

(2)

- 전체화면 녹화 시 일부 영역만 녹화되는 경우

'배율 및 레이아웃'에서 '텍스트, 앱 및 기타 항목의 크기 변경'을 100%로 지정합니다.

 윈도우 작업표시줄에서 검색창을 열고(돋보기 아이콘) '디스플레이 설정' 을 검색하여 실행합니다. (또는 바탕화면에서 오른쪽 마우스 버튼 클릭하면 같은 메뉴가 있습니다.)

# 오류 해결 방법 2. 전체화면 녹화 시 일부 영역만 녹화되는 경우

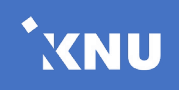

# 오류 해결 방법 3.캠및오디오가동시에 인식 안되는 경우

### 캠 및 오디오가 동시에 인식 안 되는 경우 (1/2)

백신 프로그램 혹은 보안 프로그램이 Lecoder의 캠/마이크 접근을 막는 경우 발생하는 현상입니다.

- ① 윈도우 작업표시줄에서 검색창을 열고(돋보기 아이콘) '카메라'를 검색하여 실행합니다.
- ② 카메라가 정상적으로 작동하는지 확인합니다.

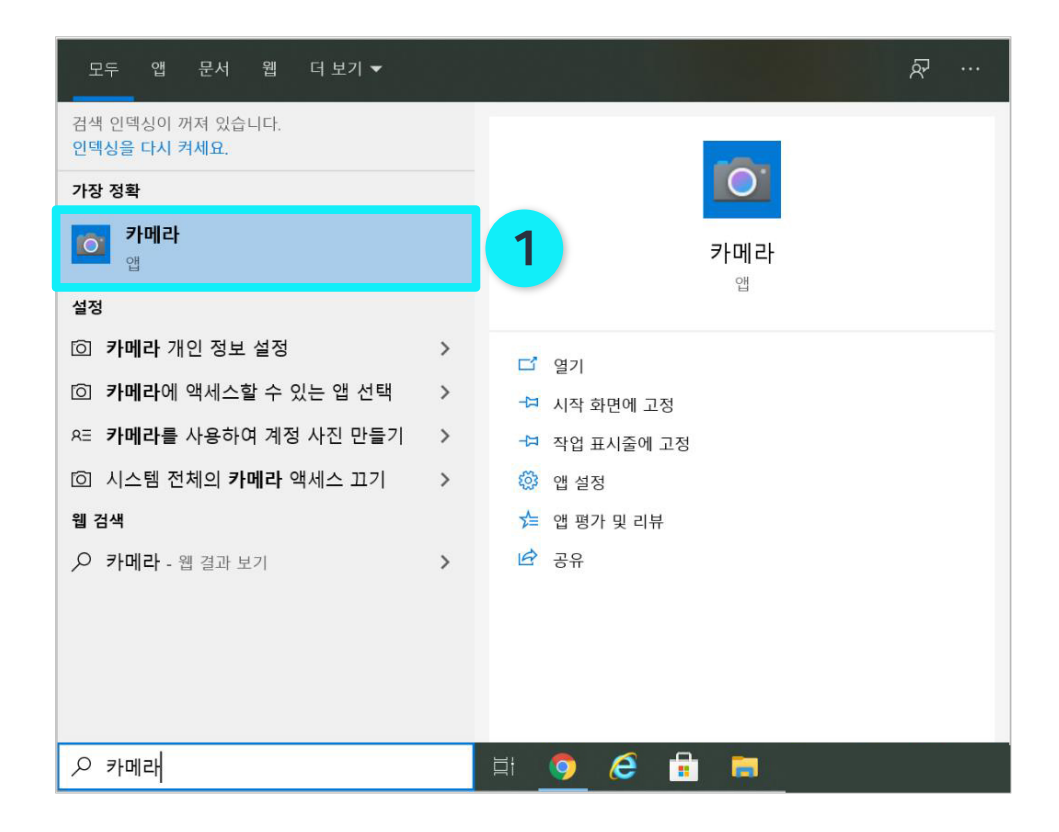

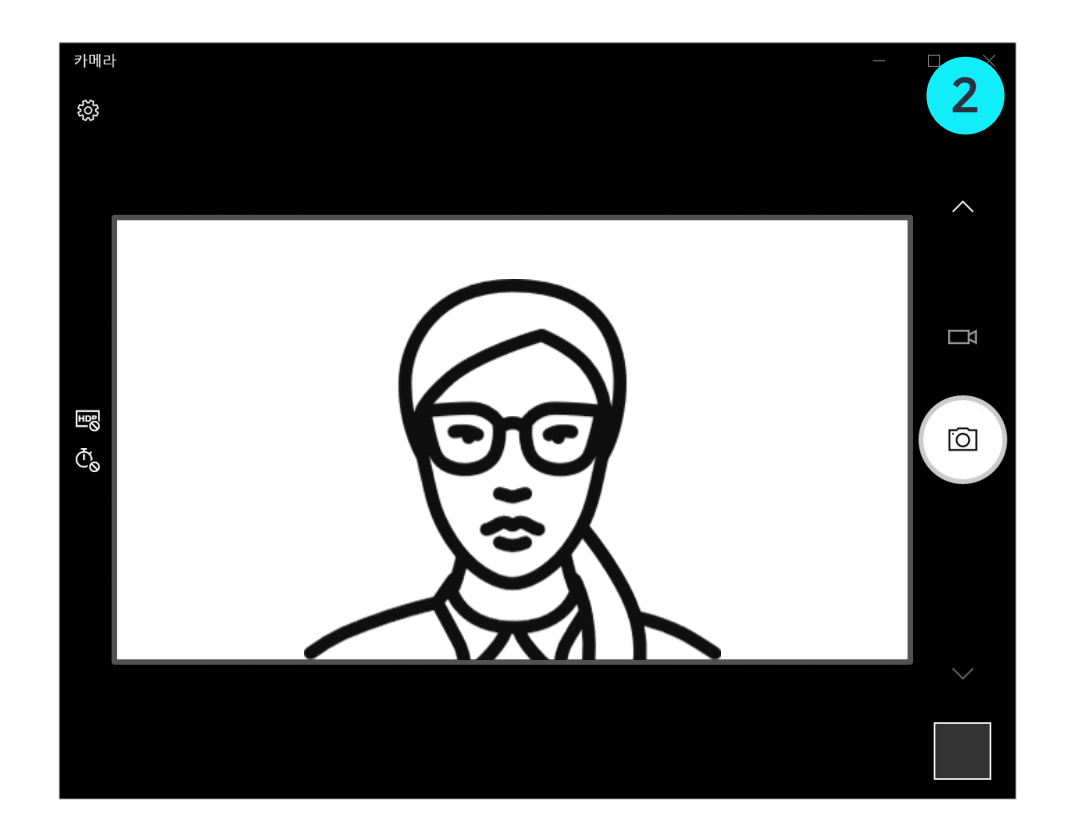

XNU

Part5

| 모두 앱 문서 웹 더보기▼                   |   | <i>₽</i> ·    |  |
|----------------------------------|---|---------------|--|
| 검색 인텍싱이 꺼져 있습니다.<br>인텍싱을 다시 켜세요. |   |               |  |
| 가장 정확                            |   |               |  |
| 다 디스플레이 설정<br>지스템 설정             |   | 1 디스플레이 설정    |  |
| 설정                               |   |               |  |
| 다스플레이 방향 변경                      | > | 다 열기          |  |
| 모 밝기 수준 변경                       | > |               |  |
| 고 주요 디스플레이 변경                    | > | 웹에서 빠른 도움말 보기 |  |
| 고 연결된 디스플레이로 복제 또는 확장            | > | 글꼴 크기 조정      |  |
| 🕛 배터리 사용 시 화면을 끄는 시간 선           | > | 화면 밝기 변경      |  |
| 택                                |   | 화면 깜박임 수정     |  |
| │ ① 전원 연결 시 화면을 끄는 시간 선택<br>│    | > | 여러 모니터 설정     |  |
| 웹 검색                             |   |               |  |
| ▶ 「이스플레이 설정 - 웹 결과 보기            | > | 관련 설정         |  |
|                                  |   | 배경 이미지 설정     |  |
| ▶ 디스플레이 설정                       |   | H 💿 🥭 🔒 🥫     |  |

| ॑॑॑ 장치       | 관리자                                                                                                    | _ | $\times$ |
|--------------|----------------------------------------------------------------------------------------------------|---|----------|
| 파일(F)        | 동작(A) 보기(V) 도움말(H)                                                                                                    |   |          |
| <b>(= =)</b> |                                                                                                    |   |          |
|              | Image: Image: Imag |   | ~        |
|              | 프로세서<br>휴면 인터페이스 장치                                                                                                    |   |          |
|              |                                                                                                    |   | ~        |

### 캠 및 오디오가 동시에 인식 안 되는 경우 (2/2)

우측 그림처럼 카메라가 정상이 아닐 경우,

Part5

방법 1. 백신 프로그램을 종료 후 다시 시도해봅니다.

방법2. ① 윈도우 작업표시줄에서 검색창을 열고 '디스플레이 설정'을 검색하여 실행합니다.

오류 해결 방법 3. 캠및 오디오가 동시에 인식 안 되는 경우

② 이미징 장치 혹은 카메라의 여부를 확인하세요.

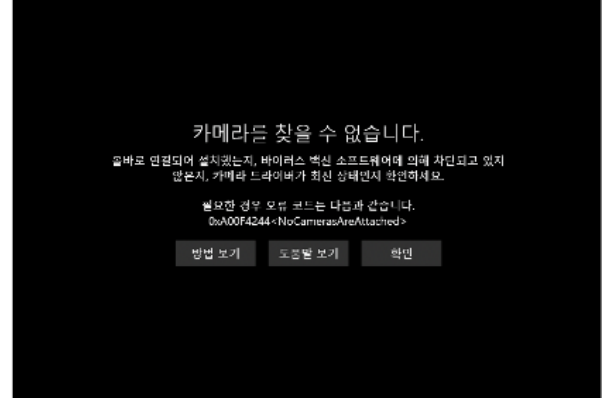

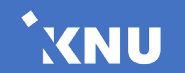

| 모두 앱 문서 웹 더보기▼                   |   | R             |
|----------------------------------|---|---------------|
| 검색 인텍싱이 꺼져 있습니다.<br>인텍싱을 다시 켜세요. |   |               |
| 가장 정확                            |   |               |
| 다. 디스플레이 설정<br>시스템 설정            |   | 1 디스플레이 설정    |
| 설정                               |   |               |
| 다스플레이 방향 변경                      | > | ि लग          |
| 모 밝기 수준 변경                       | > | - 21          |
| 고 주요 디스플레이 변경                    | > | 웹에서 빠른 도움말 보기 |
| 연결된 디스플레이로 복제 또는 확장              | > | 글꼴 크기 조정      |
| ① 배터리 사용 시 화면을 끄는 시간 선           | > | 화면 밝기 변경      |
| 백                                |   | 화면 깜박임 수정     |
| ① 전원 연결 시 화면을 끄는 시간 선택           | > | 여러 모니터 설정     |
| 웹 검색                             |   |               |
|                                  | > | 관련 설정         |
|                                  |   | 배경 이미지 설정     |
|                                  |   | H <u> </u>    |

| 설정             | – 🗆 ×                                                    |  |  |  |  |
|----------------|----------------------------------------------------------|--|--|--|--|
| ☆ 홈<br>설정 검색 ♪ | 디스플레이<br><sub>디스플레이 해상도</sub>                            |  |  |  |  |
| 시스템            | 1920 × 1080(권장) ~<br>디스플레이 방향                            |  |  |  |  |
| 모 디스플레이        | 가로 ~                                                     |  |  |  |  |
| 아) 소리          | 여러 디스플레이                                                 |  |  |  |  |
| 🖵 알림 및 작업      | 무선 디스플레이에 연결                                             |  |  |  |  |
| ⑦ 집중 지원        | 오래된 디스플레이는 자동으로 연결되지 않을 수도 있습니다.<br>연결을 시도하려면 검색을 선택하세요. |  |  |  |  |
| ① 전원 및 절전      | 검색                                                       |  |  |  |  |
| □ 배터리          | 고급 디스플레이 설정                                              |  |  |  |  |
| □ 저장소          | 그래픽 설정 2                                                 |  |  |  |  |
| ☞ 태블릿 모드       | 스며 치하기                                                   |  |  |  |  |
| 計 멀티태스킹        | 국 년 귀아기<br>야간 모드는 밤에 더 따뜻한 색을 표시하여 잠을 자도록 도와줍            |  |  |  |  |

② [그래픽 설정]을 클릭합니다.

• 영상이 검은색으로 녹화된 경우 (1/2)

버튼 클릭하면 같은 메뉴가 있습니다.)

① 윈도우 작업표시줄에서 검색창을 열고(돋보기 아이콘) '<mark>디스플레이 설정</mark>'을 검색하여 실행합니다. (또는 바탕화면에서 오른쪽 마우스

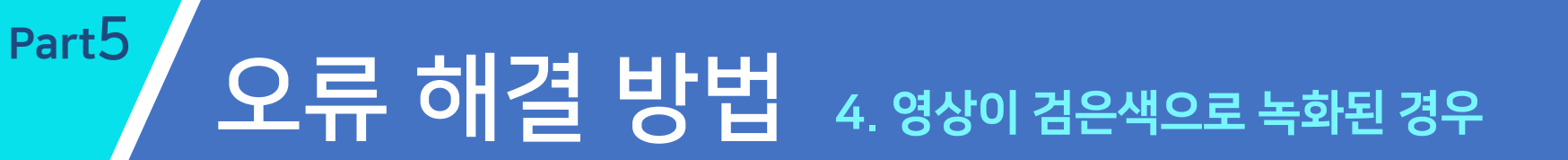

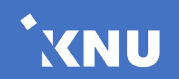

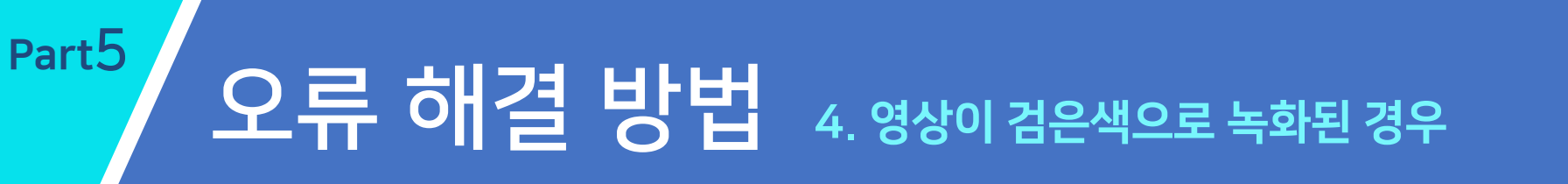

### • 영상이 검은색으로 녹화된 경우 (2/2)

③ [찾아보기] 버튼을 클릭하여 파일 이름에 'C:₩Program Files (x86)₩Lecoder₩LecoderOBS₩bin₩32bit₩LecoderOBS32.exe'를 붙여 넣기하고 [추가]를 클릭합니다. XNU

- ④ OBS Studio의 [옵션] 버튼을 클릭합니다.
- ⑤ 그래픽 기본 설정 값을 '절전'으로 바꾼 후 <mark>[저장]</mark> 버튼을 클릭합니다. 재부팅 후 다시 녹화 진행 합니다.

| ← 설정     - □ ×                                                                                       |                                                                     |
|----------------------------------------------------------------------------------------------------|---------------------------------------------------------------------|
| ☆ 그래픽 설정                                                                                             | 그래픽 사양                                                              |
| 그래픽 성능 기본 설정<br>특정 응용 프로그램에 대한 그래픽 성능 기본 설정을 사용자 지정                                                  | 절전 GPU Intel(R) HD Graphics 620<br>고성능 GPU Intel(R) HD Graphics 620 |
| 합니다. 기본 설정을 통해 더 나은 앱 성능을 제공하거나 배터리 사<br>용 시간을 절약할 수 있습니다. 다음에 앱을 시작할 때까지 선택 사<br>항이 적용되지 않을 수 있습니다. | 그래픽 기본 설정 설정                                                        |
| 기본 설정을 설정할 앱 선택                                                                                      | ○ 시스템 기본값                                                           |
| 찾아보기 3                                                                                               | 5 <b>③</b> 절전                                                       |
| OBS Studio<br>절전                                                                                     | ○ 고성능                                                               |
| C:\Program Files (x86)\Lecoder\LecoderOBS\bin<br>\#32bit\LecoderOBS32.exe                            | 저장 취소                                                               |
| 4 옵션 제거                                                                                              |                                                                     |

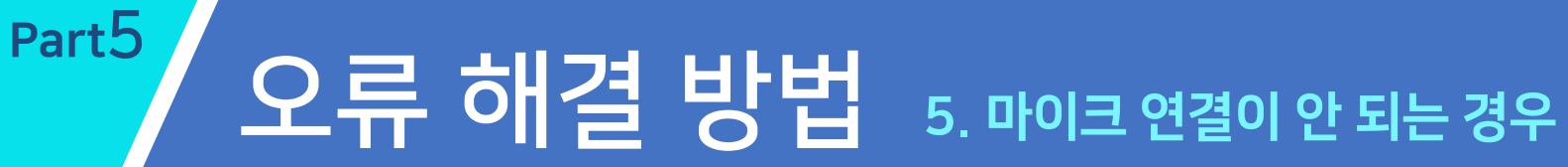

### 마이크 연결이 안되는 경우 (1/3)

Lecoder 에서 사용하는 마이크 입력은 '기본 장치'를 자동으로 연결합니다.

\* Lecoder 프로그램 종료 후에 진행해주세요.

1 제어판 > 하드웨어 및 소리 > 소리 클릭합니다.

② 녹음 탭에서 녹음 장치를 클릭합니다.

\* 장치가 보이지 않을 경우에는 빈 화면 우 클릭 후 '사용할 수 없는 장치 표시' 를 체크합니다.

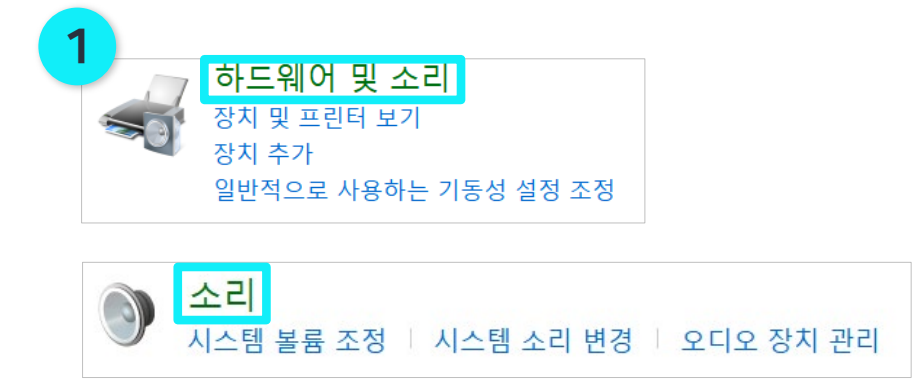

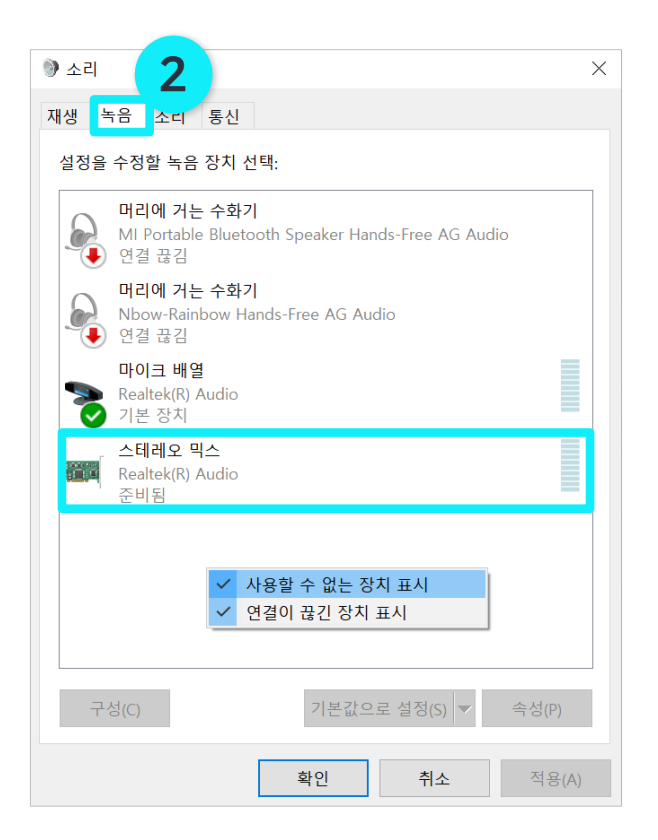

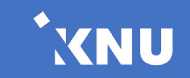

# 오류 해결 방법 5. 마이크 연결이 안되는 경우

### 마이크 연결이 안되는 경우 (2/3)

Part5

③ 해당 녹음 장치가 선택된 상태에서 '기본장치'로 값을 변경해줍니다. 그 후 [적용]을 클릭합니다.

④ 설정 후 제대로 작동이 되는지 마이크 입력을 확인합니다.

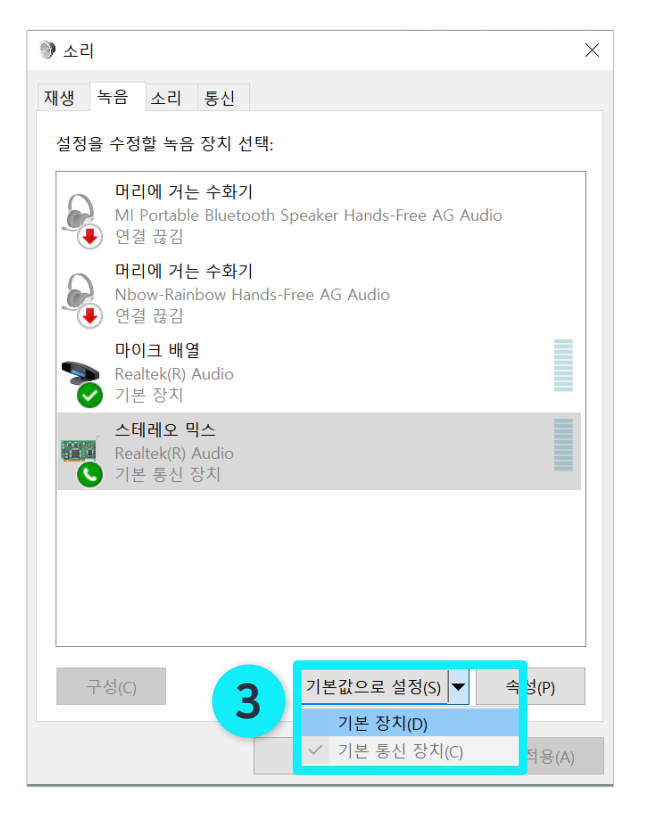

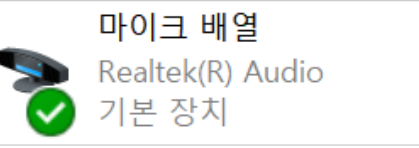

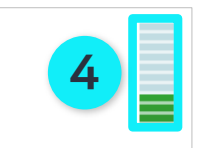

XNU

# 오류 해결 방법 5. 마이크 연결이 안되는 경우

### 마이크 연결이 안되는 경우 (3/3)

Part5

- 5 Lecoder 실행 후 [입력장치]를 클릭합니다.
- ⑥ 마이크 기본장치를 선택한 후 [미리보기 시작] 버튼을 클릭합니다.
- ⑦ 마이크 볼륨이 움직이는 것을 확인한 후 [적용] 버튼을 클릭합니다

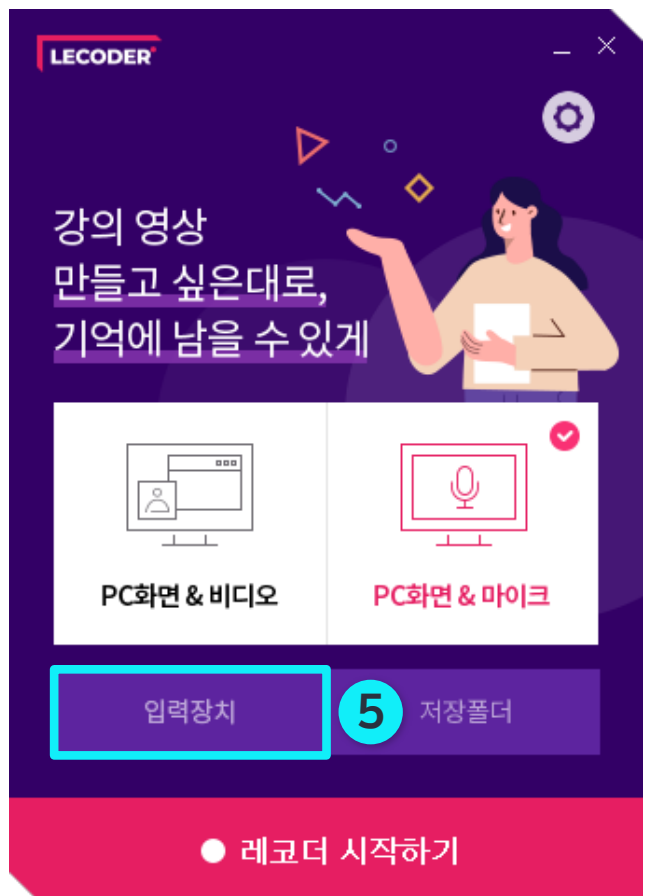

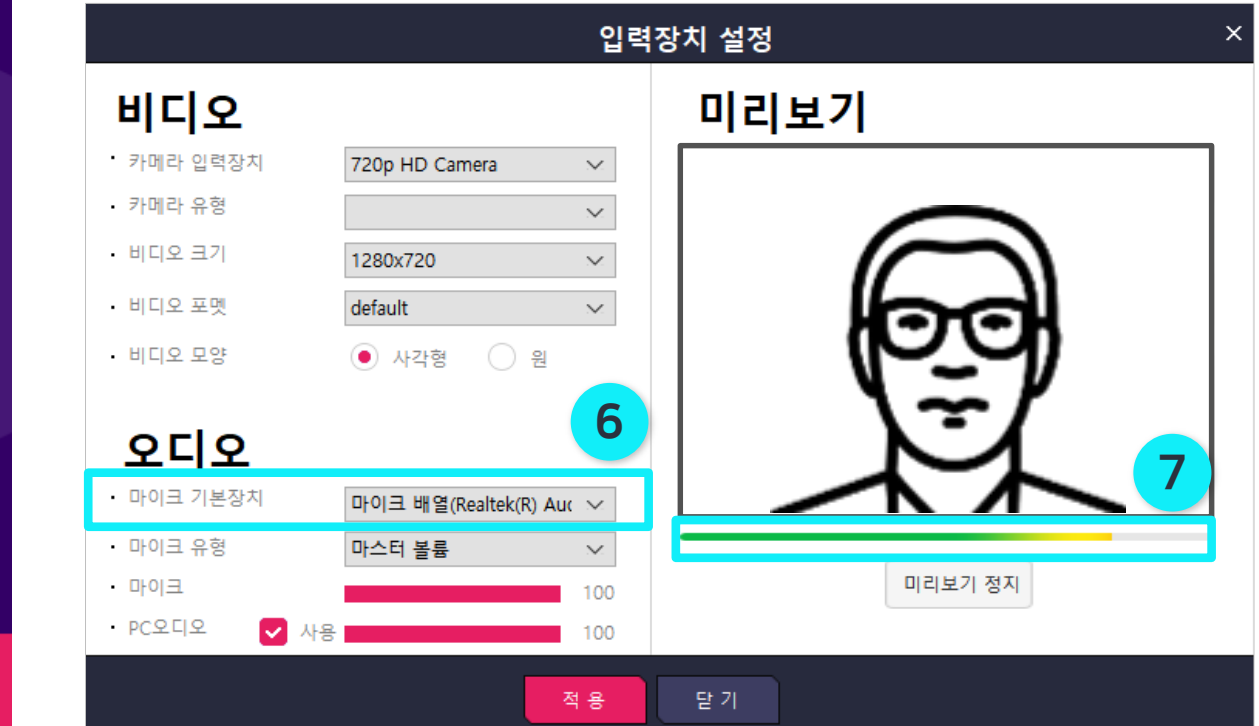

XNU

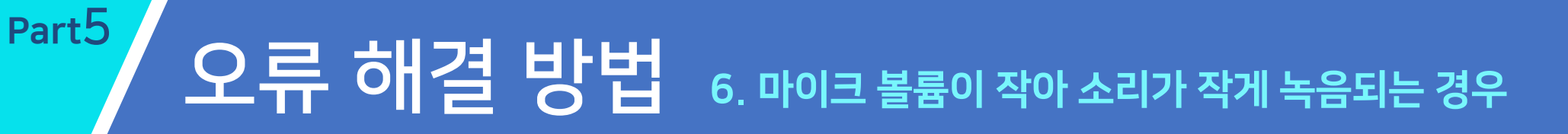

### • 마이크 볼륨이 작아 소리가 작게 녹음되는 경우

- ① 사용 중인 마이크 장치의 오른쪽 클릭 후 [속성]을 클릭합니다.
- ② [수준] 탭에서 소리를 높여줍니다.

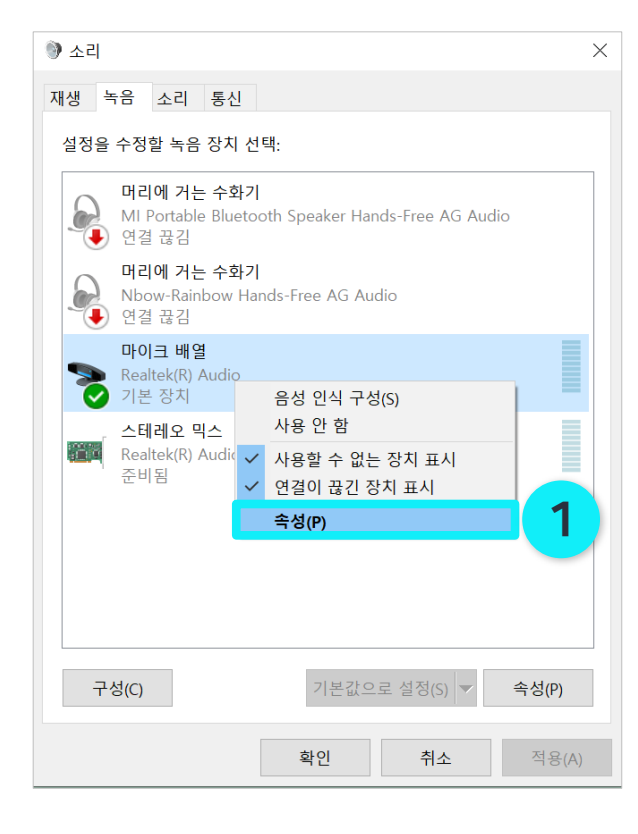

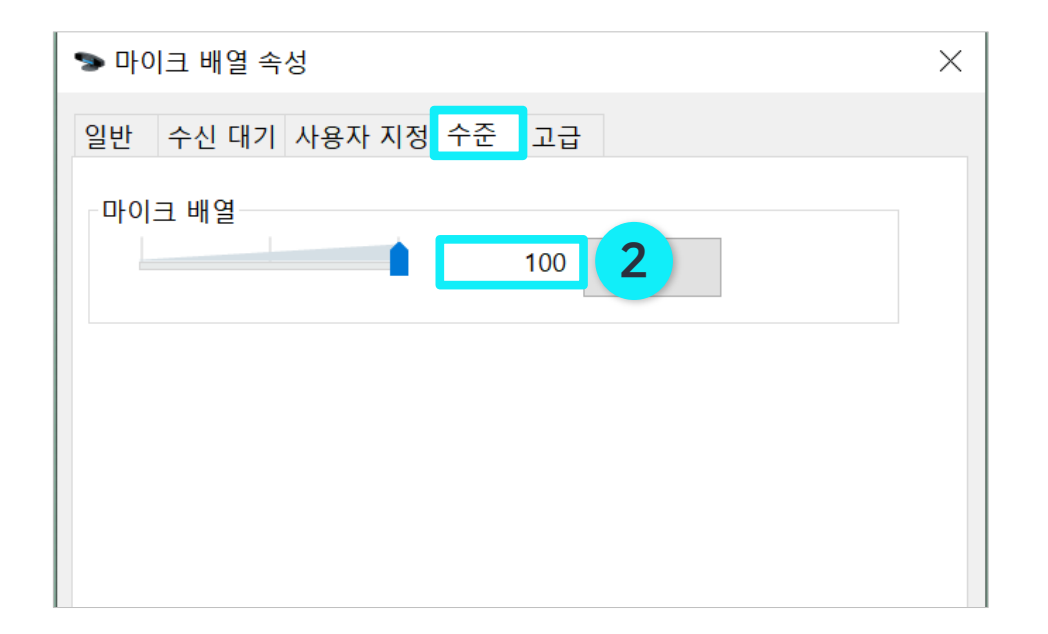

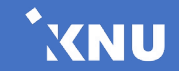

오류 해결 방법 7. 스피커 볼륨이 작아 소리가 작게 들리는 경우

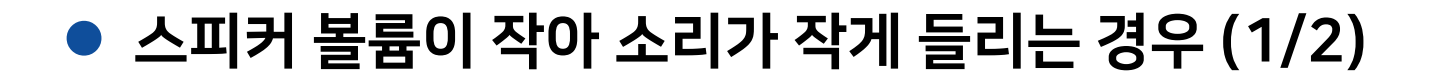

① 윈도우 작업표시줄에서 검색창을 열고(돋보기 아이콘) '소리 설정' 을 검색하여 실행합니다.

② '앱 볼륨 및 장치 기본 설정'을 클릭합니다.

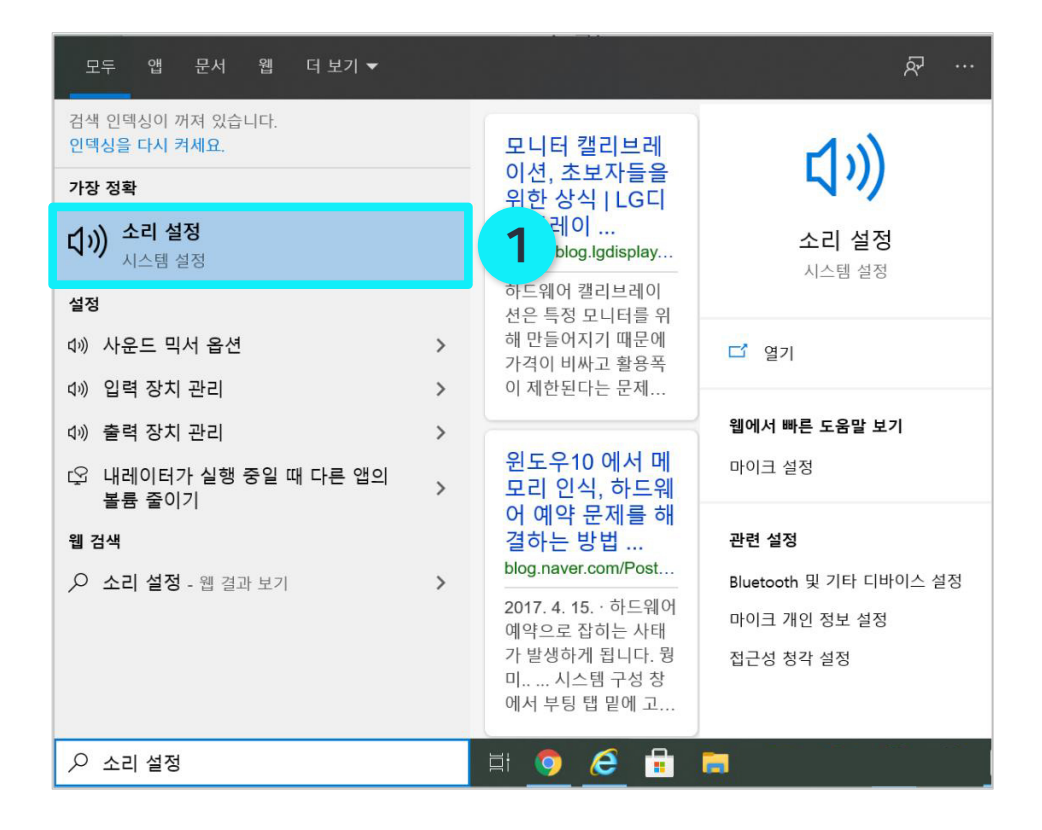

| ← 설정      | - 🗆 ×             |
|-----------|-------------------|
| 쇼 홈       | 소리                |
| 설정 검색 🔎   | 사운드 장치 관리         |
| 시스템       | 고급 사운드 옵션         |
| 모 디스플레이 2 |                   |
| 아) 소리     |                   |
| □ 알림 및 작업 | 관련 설정             |
| ② 집중 지원   | Bluetooth 및 기타 장치 |
| ① 전원 및 절전 | 사운드 제어판           |
| ~ 뿌리괴     | 마이크 개인 정보 설정      |
| 다 메리리     | 접근성 오디오 설정        |
| □ 저장소     | 진문이 이나요?          |
| ☞ 태블릿 모드  | 르군이 ᆻ니쇼:          |
| 片 멀티태스킹   | 이시구 도오            |

XNU

Part5

오류 해결 방법 7. 스피커 볼륨이 작아 소리가 작게 들리는 경우

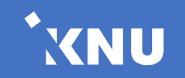

### • 스피커 볼륨이 작아 소리가 작게 들리는 경우 (2/2)

③ 앱에 따라 볼륨 조절이 가능합니다.

Part5

\* 크롬 or 익스플로러 or 웹엑스 등 특정 응용 프로그램에서만 소리가 작은 경우, 이 스피커 볼륨을 확인해주시기 바랍니다.

\* 더 자세한 사항들은 Lecoder 홈페이지를 참고하시기 바랍니다. (https://lecoder.kr/ko/faq)

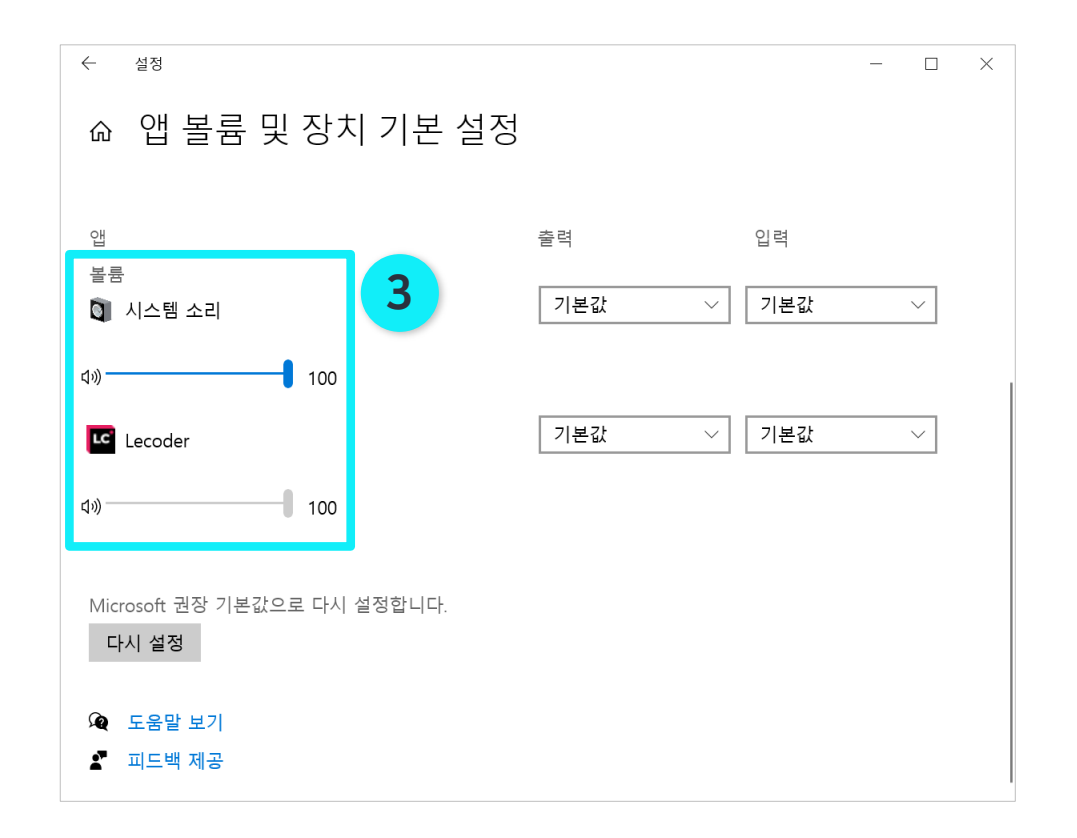

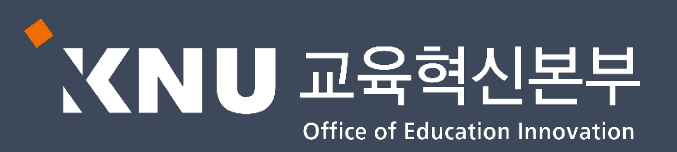